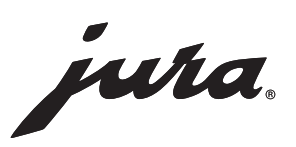

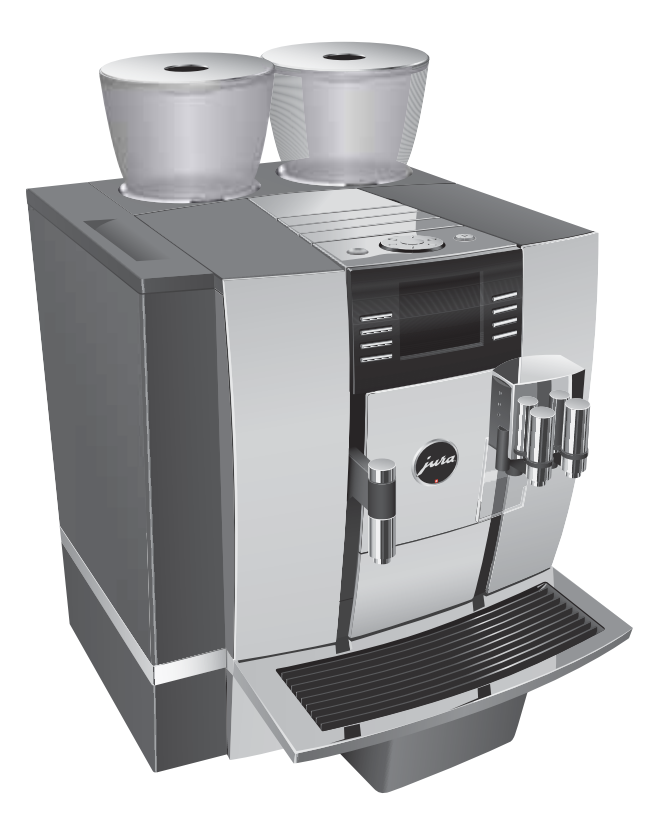

# Mode d'emploi GIGA X7 Professional

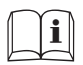

Pour votre sécurité : lisez le manuel et assurez-vous de l'avoir compris avant d'utiliser la machine.

JURA Type 677

# Votre GIGA X7 Professional

| cc  | CONSIGNES DE SECURITE IMPORTANTES                                                                                                    |    |
|-----|----------------------------------------------------------------------------------------------------|----|
| Elé | éments de commande                                                                                                    | 8  |
| 1   | Préparation et mise en service                                                                                                    | 10 |
|     | JURA sur Internet                                                                                                    |    |
|     | Réglages par les techniciens de service JURA                                                                                                    |    |
|     | Installation de la machine                                                                                                    |    |
|     | Remplissage du réservoir d'eau                                                                                                    | 10 |
|     | Remplissage du récipient à grains                                                                                                    |    |
|     | Première mise en service                                                                                                    |    |
|     | Détermination de la dureté de l'eau                                                                                                    |    |
|     | Raccordement du lait                                                                                                    | 16 |
| 2   | Préparation                                                                                                    | 17 |
|     | Café, latte macchiato etc. – Possibilités de préparation                                                                                                    |    |
|     | Préparation par simple pression d'une touche                                                                                                    |    |
|     | Préparation à l'aide du menu tournant                                                                                                    | 19 |
|     | Café moulu                                                                                                    | 20 |
|     | Aperçu des recettes du barista                                                                                                    | 20 |
|     | Préparation des recettes du barista                                                                                                    | 21 |
|     | Adaptation durable des quantités à la taille de la tasse                                                                                                    | 22 |
|     | Activation de la présélection du broyeur                                                                                                    | 23 |
|     | Eau chaude                                                                                                    | 24 |
| 3   | Fonctionnement quotidien                                                                                                    | 25 |
|     | Allumage                                                                                                    |    |
|     | Entretien quotidien                                                                                                    |    |
|     | Extinction                                                                                                    |    |
| 4   | Réglages durables en mode de programmation                                                                                                    | 27 |
|     | Réglages possibles en mode de programmation                                                                                                    |    |
|     | Réglages produits                                                                                                    |    |
|     | Reglage de la finesse de mouture                                                                                                    |    |
|     | Loglages d'entretion                                                                                                    |    |
|     |                                                                                                    |    |
|     | Réglage de la dureté de l'eau                                                                                                    |    |
|     | Réglage de la dureté de l'eau<br>Mode d'économie d'énergie                                                                                                    |    |
|     | Réglage de la dureté de l'eau<br>Mode d'économie d'énergie<br>Heure et date                                                                                                    |    |
|     | Réglage de la dureté de l'eau<br>Node d'économie d'énergie<br>Heure et date<br>Minuterie                                                                                                    |    |
|     | Réglage de la dureté de l'eau<br>Node d'économie d'énergie<br>Heure et date<br>Minuterie<br>Extinction automatique                                                                                                    |    |
|     | Réglage de la dureté de l'eau<br>Réglage de la dureté de l'eau<br>Mode d'économie d'énergie<br>Heure et date<br>Minuterie<br>Extinction automatique<br>Unités<br>Pétablicement de la configuration chandrad                                                                                  |    |
|     | Réglage de la dureté de l'eau<br>Mode d'économie d'énergie<br>Heure et date<br>Minuterie<br>Extinction automatique<br>Unités<br>Rétablissement de la configuration standard                                                                                                    |    |
|     | Réglage de la dureté de l'eau<br>Réglage de la dureté de l'eau<br>Mode d'économie d'énergie<br>Heure et date<br>Minuterie<br>Extinction automatique<br>Unités<br>Rétablissement de la configuration standard<br>Langue<br>Péclages du vieuel                                                 |    |
|     | Réglage de la dureté de l'eau<br>Réglage de la dureté de l'eau<br>Mode d'économie d'énergie<br>Heure et date<br>Minuterie<br>Extinction automatique<br>Unités<br>Rétablissement de la configuration standard<br>Langue<br>Réglages du visuel<br>Arrière alan                                 |    |
|     | Réglages d'entretien<br>Réglage de la dureté de l'eau<br>Mode d'économie d'énergie<br>Heure et date<br>Minuterie<br>Extinction automatique<br>Unités<br>Rétablissement de la configuration standard<br>Langue<br>Réglages du visuel<br>Arrière-plan<br>Désactivation des recettes du barista |    |

#### Table des matières

| 5  | Entretien                                    | 42 |
|----|----------------------------------------------|----|
|    | Rinçage du système de café                   | 43 |
|    | Rinçage du système de lait                   | 43 |
|    | Nettoyage du système de lait                 |    |
|    | Démontage et rinçage de l'écoulement combiné | 45 |
|    | Mise en place et activation du filtre        |    |
|    | Remplacement du filtre                       | 49 |
|    | Nettoyage de la machine                      | 50 |
|    | Détartrage de la machine                     | 51 |
|    | Nettoyage du récipient à grains              | 54 |
|    | Détartrage du réservoir d'eau                | 55 |
| 6  | Messages sur le visuel                       | 56 |
| 7  | Dépannage                                    | 58 |
| 8  | Transport et élimination écologique          | 60 |
|    | Transport / Vidange du système               | 60 |
|    | Elimination                                  | 60 |
| 9  | Caractéristiques techniques                  | 61 |
| 10 | Index                                        | 62 |
| 11 | Contacts JURA / Mentions légales             | 68 |

# Description des symboles

# Mises en garde

|                 | Ce symbole indique une alerte de sécurité. Il est utilisé pour vous avertir |
|-----------------|-----------------------------------------------------------------------------|
|                 | de risques potentiels de blessure. Pour éviter des éventuelles blessures,   |
|                 | voire la mort, respectez tous les messages de sécurité précédés de ce       |
|                 | symbole.                                                                    |
| ▲ DANGER        | DANGER indique une situation dangereuse qui, si elle n'est pas évitée,      |
|                 | entraîne la mort ou de graves blessures.                                    |
| ▲ AVERTISSEMENT | AVERTISSEMENT indique une situation dangereuse qui, si elle n'est pas       |
|                 | évitée, peut entraîner la mort ou de graves blessures.                      |
| ▲ ATTENTION     | ATTENTION, utilisé avec ce symbole de sécurité, indique une situation       |
|                 | dangereuse qui, si elle n'est pas évitée, peut entraîner des blessures      |
|                 | mineures à modérées.                                                        |
| AVIS            | AVIS est utilisé pour les pratiques non susceptibles d'entraîner des        |
|                 | blessures.                                                                  |
|                 |                                                                             |

# Symboles utilisés

| Þ        | Demande d'action. Ce symbole signifie que vous êtes invité à réaliser une action. |
|----------|-----------------------------------------------------------------------------------|
| i        | Informations et conseils destinés à faciliter encore l'utilisation de votre GIGA. |
| « Café » | Message sur le visuel                                                             |

# **CONSIGNES DE SECURITE IMPORTANTES**

Respectez les précautions de sécurité fondamentales

Lorsque vous utilisez un appareil électrique, respectez impérativement les précautions de sécurité fondamentales afin de limiter les risques d'incendie, d'électrocution et/ou de blessure :

- Lisez toutes les instructions.
- Ne touchez pas les surfaces brûlantes. Utilisez les poignées ou les boutons.
- Pour prévenir les risques d'incendie, d'électrocution et de blessure, n'immergez pas le cordon d'alimentation, les prises ou le corps de la machine dans l'eau ou un autre liquide.
- Surveillez de près les opérations lorsque la machine est utilisée par ou à proximité d'un enfant.
- Débranchez la prise lorsque la machine n'est pas utilisée et avant de la nettoyer. Laissez-la refroidir avant de monter ou de démonter des pièces et avant de la nettoyer.
- N'utilisez pas une machine dont le cordon ou la prise sont défectueux, qui ne fonctionne pas correctement ou qui est endommagée. Renvoyez la machine au service après-vente agréé le plus proche pour la faire examiner, réparer ou régler.
- L'utilisation d'un accessoire non recommandé par le fabricant de la machine peut causer un incendie, une électrocution ou des blessures.
- N'utilisez pas la machine à l'extérieur.
- Ne laissez pas le cordon pendre du bord d'une table ou d'un comptoir, ni toucher une surface brûlante.
- Ne placez pas la machine sur ou à proximité d'un brûleur électrique ou à gaz chaud, ni dans un four chaud.
- Commencez toujours par relier le cordon d'alimentation à la machine, puis branchez-le dans la prise murale. Pour débrancher la machine, placez tous ses boutons de commande sur « ARRÊT » puis déconnectez-la de la prise murale.
- Utilisez la machine uniquement aux fins prévues.
- Faites preuve de grande prudence lors de la préparation de vapeur chaude, d'eau chaude ou de café chaud.

### CONSERVEZ CES INSTRUCTIONS. Transmettez-les aux utilisateurs suivants.

| Usage prévu | Cette machine est conçue pour être utilisée par un personnel spé-      |
|-------------|------------------------------------------------------------------------|
|             | cialisé ou formé dans des entreprises, dans l'industrie légère et dans |
|             | des exploitations agricoles, ou par des personnes inexpérimentées      |
|             | dans un cadre commercial. Elle doit uniquement être utilisée pour      |
|             | préparer du café et chauffer du lait et de l'eau, conformément aux     |
|             | présentes instructions. Tout autre usage sera considéré comme          |
|             | incorrect. JURA Elektroapparate AG ne pourra être tenue respon-        |
|             | sable des conséquences d'un usage incorrect.                           |

Les personnes, y compris les enfants, qui

- ne possèdent pas les capacités physiques, sensorielles ou mentales suffisantes pour utiliser la machine en toute sécurité ou
- ne possèdent pas l'expérience ou les connaissances suffisantes pour utiliser la machine en toute sécurité,

ne sont autorisées à l'utiliser que sous la surveillance d'une personne responsable ou après avoir reçu les instructions nécessaires à sa bonne utilisation.

Instructions spécifiques au cordon d'alimentation

- Le cordon d'alimentation est conçu pour limiter les risques d'enchevêtrement ou de trébuchage dans un câble long.
- Le cordon doit être placé de sorte qu'il ne pende pas du comptoir ou de la table, car des enfants pourraient tirer dessus ou des personnes pourraient trébucher.
- Cette machine est dotée d'une fiche à trois broches avec terre.
   Par mesure de sécurité, cette fiche ne peut être branchée que d'une seule manière dans une prise avec détrompeur.
- Si vous ne parvenez pas à enfoncer complètement la fiche dans la prise, retournez-la. Si la fiche ne s'adapte toujours pas, contactez un électricien qualifié.
- Ne modifiez en aucune manière la fiche et ne tentez pas d'éliminer ce dispositif de sécurité.

N'utilisez PAS de rallonge électrique.

Si l'utilisateur choisit d'utiliser une rallonge électrique,

- la puissance nominale de la rallonge doit être au moins équivalente à celle de la machine,
- si la machine dispose d'une mise à la terre, la rallonge doit être une rallonge trois fils avec terre et
- le cordon rallongé doit être placé de sorte qu'il ne pende pas du comptoir ou de la table, car des enfants pourraient tirer dessus ou des personnes pourraient trébucher.

#### CONSIGNES DE SECURITE IMPORTANTES

# AVERTISSEMENT

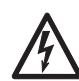

Pour limiter les risques d'incendie ou d'électrocution, NE retirez AUCUN capot de service. N'apportez à la machine AUCUNE modification qui ne soit décrite dans ces instructions. La machine ne contient AUCUNE pièce réparable par l'utilisateur. Les réparations DOIVENT uniquement être effectuées par un personnel agréé.

Si la machine présente des signes de détérioration, par exemple si elle dégage une odeur de brûlé, débranchez-la immédiatement de la prise murale et contactez le service client JURA.

▲ ATTENTION Cette machine est exclusivement réservée à un usage domestique. Hormis le nettoyage et la maintenance utilisateur, toutes les autres opérations doivent être effectuées par un représentant de service agréé :

- Ne plongez pas la base de la machine dans l'eau et n'essayez pas de la démonter.
- Ne mettez pas la machine ou ses pièces constitutives au lavevaisselle.
- Vérifiez que la tension du secteur correspond à la tension indiquée sur la plaque signalétique de la machine.
- Ne remplissez jamais le réservoir de la machine avec de l'eau chaude ou bouillante. Utilisez exclusivement de l'eau froide.
- Lorsque la machine fonctionne, ne touchez pas les pièces brûlantes et ne placez pas le cordon à proximité de ces dernières.

Risque de brûlure au niveau des écoulements et de la buse Cappuccino.

- Eloignez les enfants.
- Ne touchez pas les pièces brûlantes. Utilisez les poignées ou les boutons fournis.
- Assurez-vous que la buse Cappuccino est correctement montée et propre. Si elle n'est pas correctement montée ou si elle se bloque, la buse Cappuccino ou ses pièces peuvent se détacher.

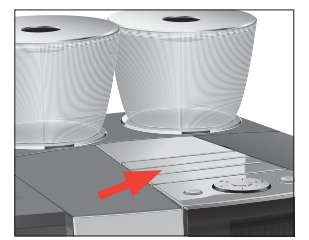

AVIS

ACTIONS INTERDITES (au risque d'annuler votre garantie)

- Ne nettoyez jamais la machine avec une poudre abrasive ou des instruments durs.
  - Vérifiez que les orifices d'aération sont dégagés.
  - Ne retirez jamais le bac d'égouttage pendant la percolation. Retirez le bac d'égouttage uniquement lorsque la demande correspondante apparaît sur le visuel ou lorsque la machine est prête à l'emploi.
  - Ne remplissez jamais le récipient à grains ou l'entonnoir de remplissage pour café moulu de café instantané, de chocolat en poudre etc. Cela endommagerait la chambre de percolation.
  - Ne remplissez jamais le récipient à grains de grains de café caramélisés. En cas de doute, contactez votre revendeur.
  - Remplissez exclusivement le récipient à grains de café en grains (pas de chocolat, de riz, de noix, d'épices – uniquement du café en grains torréfié).
  - Ne remplissez jamais le récipient à grains de grains de café congelés. Si vous conservez vos grains de café au congélateur, laissez-les décongeler pendant 3 ou 4 heures avant de les verser dans le récipient à grains.
  - Remplissez exclusivement le réservoir d'eau avec de l'eau fraîche et propre, sauf à l'occasion du détartrage.
  - N'utilisez jamais d'eau minérale ou gazeuse. Vous pouvez utiliser de l'eau du robinet, de l'eau en bouteille, de l'eau de source et de l'eau purifiée par osmose inverse.
  - Utilisez uniquement la machine tel que décrit dans ces instructions. En cas de doute, contactez votre revendeur.

Eléments de commande

# Eléments de commande

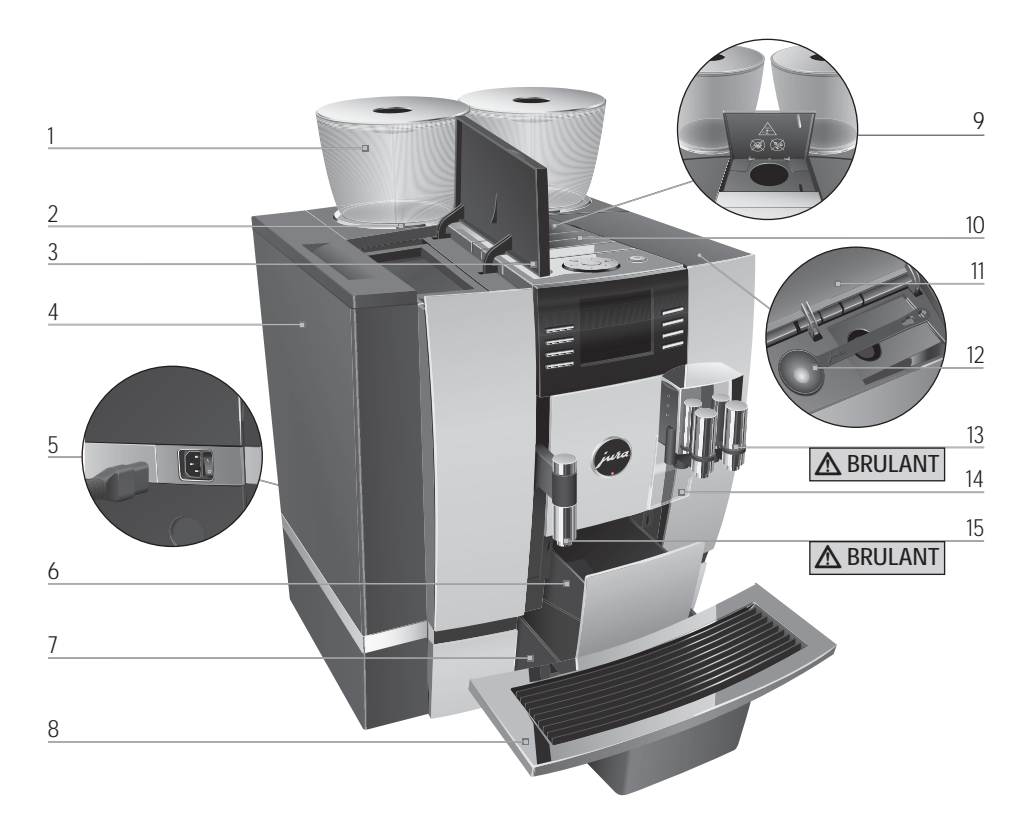

- 1 Récipient à grains avec couvercle protecteur d'arôme
- 2 Indicateur d'état du récipient à grains
- 3 Couvercle du réservoir d'eau
- 4 Réservoir d'eau
- 5 Interrupteur d'alimentation et câble secteur enfichable (arrière de la machine)
- 6 Récipient à marc de café
- 7 Bac d'égouttage
- 8 Plate-forme pour tasses

- 9 Entonnoir de remplissage pour café moulu
- 10 Lamelles d'aération (Venti Ports)
- 11 Couvercle du compartiment à accessoires
- 12 Doseur pour café moulu
- 13 Ecoulement combiné réglable en hauteur et en largeur
- 14 Protection anti-projections
- 15 Ecoulement d'eau chaude réglable en hauteur

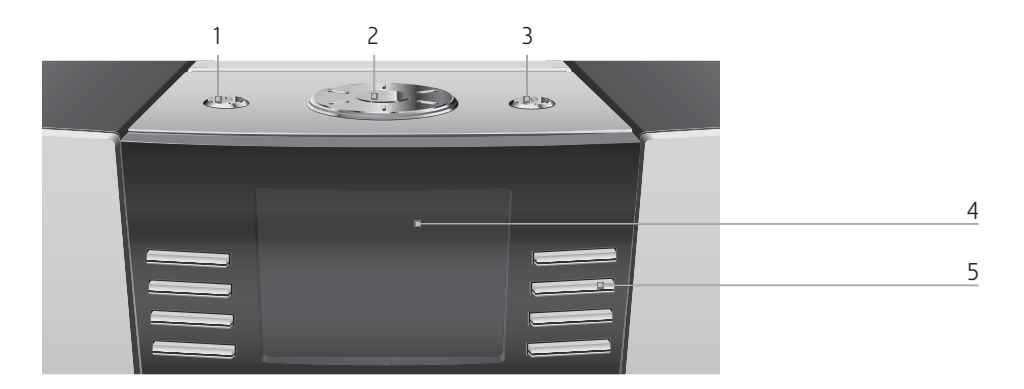

### Face supérieure de la machine

- 1 🖒 Touche Marche/Arrêt
- 2 🕥 Rotary Switch
- 3 P Touche P (Programmation)

## Façade

- 4 Visuel
- 5 Touches variables (la fonction des touches varie selon les éléments affichés sur le visuel)

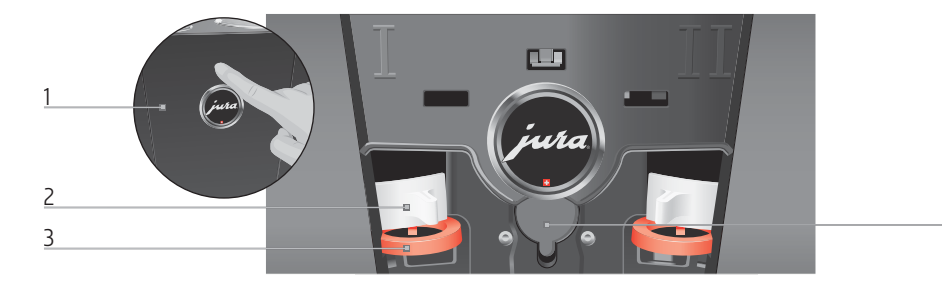

#### Arrière de la machine

- 1 Couvercle de service (ouverture par pression du doigt)
- 2 Dispositif de verrouillage

- 3 Coulisseau
- 4 Port de service (sous le couvercle)

4

#### 1 Préparation et mise en service

# 1 Préparation et mise en service

| JURA sur Internet                                  | Rendez-nous visite sur Internet. Sur le site JURA (www.jura.com),<br>vous trouverez des informations intéressantes et actuelles sur votre<br>GIGA et tout ce qui concerne le café.                                                                                                    |  |  |
|----------------------------------------------------|----------------------------------------------------------------------------------------------------|--|--|
| Réglages par les<br>techniciens de service<br>JURA | <ul> <li>Les réglages suivants peuvent uniquement être effectués par les techniciens de service de JURA :</li> <li>Disposition spécifique des produits sur l'écran d'accueil (visuel) ou dans le menu tournant selon le client</li> <li>Blocage du menu tournant (voir Chapitre 2 « Préparation – Préparation à l'aide du menu tournant »)</li> <li>Réglage de la capacité du filtre</li> <li>Codes : quatre codes peuvent être attribués. Pour chaque code, il est possible de définir quelles rubriques de programmes sont accessibles ou bloquées. Chaque code correspond à une autorisation différente. Par exemple, on peut choisir de bloquer le déclenchement du programme d'entretien avec un code.</li> </ul> |  |  |
|                                                    | <ul> <li>Par ailleurs, les accessoires suivants sont disponibles en option pour votre GIGA auprès de votre partenaire de service JURA :</li> <li>Set d'évacuation directe de l'eau résiduelle</li> <li>Set d'éjection automatique du marc de café</li> </ul>                                                                                                    |  |  |
| Installation de la machine                         | <ul> <li>Lors de l'installation de votre GIGA, respectez les consignes suivantes :</li> <li>Placez la GIGA sur une surface horizontale, insensible à l'eau.</li> <li>Choisissez l'emplacement de votre GIGA de sorte qu'elle soit<br/>à l'abri d'une source de chaleur excessive. Veillez à ce que les<br/>lamelles d'aération ne soient pas obstruées.</li> </ul>                                                                                                    |  |  |
| Remplissage du réservoir<br>d'eau                  | L'entretien quotidien de la machine et l'hygiène avec le lait, le café et<br>l'eau sont essentiels pour garantir un résultat toujours parfait dans<br>la tasse. C'est pourquoi vous devez changer l'eau <b>quotidiennement.</b>                                                                                                    |  |  |
| AVIS                                               | Le lait, l'eau minérale ou d'autres liquides peuvent endommager le réservoir d'eau ou la machine.<br>• Remplissez le réservoir d'eau uniquement avec de l'eau fraîche.                                                                                                    |  |  |
|                                                    | Ouvrez le couvercle du réservoir d'eau.                                                                                                    |  |  |

#### 1 Préparation et mise en service

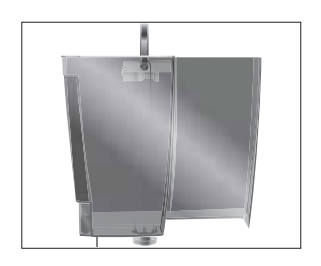

- ► Retirez le réservoir d'eau et rincez-le à l'eau froide.
- Remplissez le réservoir d'eau avec de l'eau fraîche et remettez-le en place.
- ► Fermez le couvercle du réservoir d'eau.

| Remplissage du r | écipient |
|------------------|----------|
| à grains         |          |

Les récipients à grains sont dotés d'un couvercle protecteur d'arôme. Ils préservent ainsi plus longtemps l'arôme de vos grains de café.

**AVIS** Les grains de café traités avec des additifs (par exemple du sucre), le café moulu ou le café lyophilisé endommagent le broyeur.

- Remplissez le récipient à grains uniquement de grains de café torréfiés non traités.
  - ► Retirez le couvercle protecteur d'arôme.
  - Retirez les impuretés ou corps étrangers éventuellement présents dans le récipient à grains.
  - Remplissez le récipient à grains de grains de café et fermez le couvercle protecteur d'arôme.

## Première mise en service

AVERTISSEMENT

Il existe un risque mortel d'électrocution si la machine est utilisée avec un câble d'alimentation défectueux.

- N'utilisez jamais une machine endommagée.
- N'utilisez jamais une machine dont le câble d'alimentation est défectueux.
- En standard, la quantité d'eau est indiquée en « oz ». Vous pouvez modifier ce réglage pour passer en « ml » dans le mode de programmation (voir Chapitre 4 « Réglages durables en mode de programmation Unité de quantité d'eau »).

Lors de la première mise en service, vous pouvez choisir entre l'« Installation express » et l'« Installation standard ».

 «Installation express »: une fois l'heure et la date réglées, votre GIGA est prête à l'emploi.

- 1 Préparation et mise en service
- Installation standard » : vous choisissez en plus si vous souhaitez utiliser votre GIGA avec ou sans cartouche filtrante CLEARYL Pro Blue. Nous recommandons d'utiliser la cartouche filtrante lorsque la dureté de l'eau est égale ou supérieure à 10 °dH. Si vous ne connaissez pas la dureté de l'eau utilisée, vous pouvez d'abord la déterminer (voir Chapitre 1 « Préparation et mise en service – Détermination de la dureté de l'eau »).
  - « Mode filtre » / « Actif » : cette option vous permet d'activer la cartouche filtrante CLEARYL Pro Blue. Il ne sera plus nécessaire de détartrer votre machine.
  - « Mode filtre » / « Inactif » : cette option vous permet de régler la dureté de l'eau utilisée. Ce réglage détermine le moment auquel votre GIGA demande un détartrage.

Condition : le réservoir d'eau et les récipients à grains sont remplis.

- ► Reliez le câble secteur à la machine.
- Branchez la fiche secteur dans une prise de courant.
- Allumez la GIGA à l'aide de l'interrupteur d'alimentation situé à l'arrière de la machine.
- Appuyez sur la touche Marche/Arrêt pour allumer la GIGA.
   « Bienvenue chez JURA » apparaît sur le visuel. Puis les langues que vous pouvez sélectionner s'affichent.
- Pour afficher d'autres langues, appuyez sur la touche « Suite » (en bas à droite).
  - Appuyez sur la touche qui correspond à la langue souhaitée, par exemple « Français ».

« Enregistré » apparaît brièvement sur le visuel pour confirmer le réglage.

- « Première mise en service »
- Vous devez maintenant choisir entre l'« Installation express » et l'« Installation standard ».

Installation express Appuyez sur la touche « Installation express ».

#### « Heure »

- ► Appuyez sur la touche « + » ou « » pour régler les heures.
- Appuyez sur la touche « Enregistrer ».
- ► Appuyez sur la touche « + » ou « » pour régler les minutes.

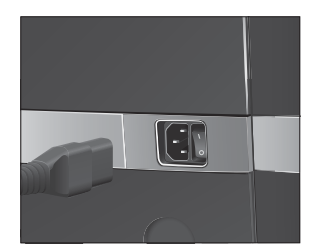

#### 1 Préparation et mise en service

- ► Appuyez sur la touche « Enregistrer ».
  - « Enregistré » apparaît brièvement sur le visuel.
  - « Date »
- ► Appuyez sur la touche « + » ou « » pour régler le jour.
- Appuyez sur la touche « Enregistrer ».
- ► Appuyez sur la touche « + » ou « » pour régler le mois.
- Appuyez sur la touche « Enregistrer ».
- ► Appuyez sur la touche « + » ou « » pour régler l'année.
- Appuyez sur la touche « Enregistrer ».
  - « Enregistré » apparaît brièvement sur le visuel.
  - « Presser Rotary Switch. », le Rotary Switch s'allume.
- ► Placez un récipient sous l'écoulement combiné.
- ✤ Appuyez sur le Rotary Switch.

« Remplissage du système. », le système se remplit d'eau. L'opération s'arrête automatiquement. « Bienvenue chez JURA », « Chauffage machine. », « Presser Rotary Switch. » apparaît sur le visuel.

✤ Appuyez sur le Rotary Switch.

« Rinçage machine. », la machine effectue un rinçage. L'opération s'arrête automatiquement. « Choisissez votre produit : » apparaît sur le visuel. Votre GIGA est prête à l'emploi.

- Appuyez sur la touche « Installation standard ».
   « Heure »
- ► Appuyez sur la touche « + » ou « » pour régler les heures.
- ► Appuyez sur la touche « Enregistrer ».
- ► Appuyez sur la touche « + » ou « » pour régler les minutes.
- Appuyez sur la touche « Enregistrer ».
  - « Enregistré » apparaît brièvement sur le visuel.
  - « Date »
- ► Appuyez sur la touche « + » ou « » pour régler le jour.
- Appuyez sur la touche « Enregistrer ».
- ► Appuyez sur la touche « + » ou « » pour régler le mois.
- Appuyez sur la touche « Enregistrer ».
- ► Appuyez sur la touche « + » ou « » pour régler l'année.
- Appuyez sur la touche « Enregistrer ».
  - « Enregistré » apparaît brièvement sur le visuel.
  - « Mode filtre »

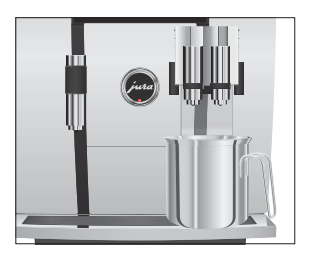

#### Installation standard

1 Préparation et mise en service

#### Avec activation du filtre

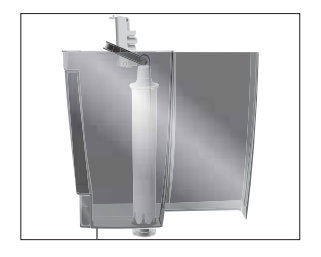

- i Vous devez décider à ce moment si vous souhaitez utiliser votre GIGA **avec** ou **sans** cartouche filtrante CLEARYL Pro Blue.
  - ► Appuyez sur la touche « Actif ».
  - ► Appuyez sur la touche « Enregistrer ».
  - « Presser Rotary Switch. », le Rotary Switch s'allume.
- ✤ Appuyez sur le Rotary Switch.
  - « Remplissage du système. », le système se remplit d'eau. L'opération s'arrête automatiquement.
  - « Placez le filtre. » / « Presser Rotary Switch. »
  - ► Retirez le réservoir d'eau et videz-le.
  - Ouvrez le porte-filtre et mettez la cartouche filtrante en place dans le réservoir d'eau en exerçant une légère pression.
  - ► Fermez le porte-filtre. Il s'enclenche avec un clic audible.
  - Remplissez le réservoir d'eau avec de l'eau fraîche et remettez-le en place.
- ✤ Appuyez sur le Rotary Switch.
  - « Rinçage du filtre. », le filtre est rincé. Le rinçage du filtre s'arrête automatiquement. « Videz le bac d'égouttage. » apparaît sur le visuel.
  - Videz le bac d'égouttage et le récipient à marc de café, puis remettez-les en place.
    - « Filtre » / « Rinçage du filtre terminé. »
    - « Bienvenue chez JURA », « Chauffage machine. », « Presser Rotary Switch. ».
- ✤ Appuyez sur le Rotary Switch.
  - « Rinçage machine. », la machine effectue un rinçage. L'opération s'arrête automatiquement. « Choisissez votre produit : » apparaît sur le visuel. Votre GIGA est prête à l'emploi.

#### Sans activation du filtre

- Appuyez sur la touche « Inactif ».
- ► Appuyez sur la touche « Enregistrer ».
  - « Presser Rotary Switch. », le Rotary Switch s'allume.
- ✤ Appuyez sur le Rotary Switch.
  - « Remplissage du système. », le système se remplit d'eau. L'opération s'arrête automatiquement.
  - « Dureté de l'eau »

- i Si vous ne connaissez pas la dureté de l'eau utilisée, vous devez d'abord la déterminer (voir Chapitre 1 « Préparation et mise en service – Détermination de la dureté de l'eau »).
  - ► Appuyez sur la touche « + » ou « » pour régler la dureté de l'eau.
  - Appuyez sur la touche « Enregistrer ».
    - « Enregistré » apparaît brièvement sur le visuel.
    - « Bienvenue chez JURA », « Chauffage machine. », « Presser Rotary Switch. ».
  - Placez un récipient sous l'écoulement combiné.
- ✤ Appuyez sur le Rotary Switch.
  - « Rinçage machine. », la machine effectue un rinçage. L'opération s'arrête automatiquement. « Choisissez votre produit : » apparaît sur le visuel. Votre GIGA est prête à l'emploi.

Détermination de la dureté de l'eau

Vous pouvez déterminer la dureté de l'eau à l'aide de la languette de test Aquadur<sup>®</sup> fournie.

- ► Tenez la languette de test brièvement (1 seconde) sous l'eau courante. Secouez l'eau.
- Attendez environ 1 minute.
- ► Lisez le degré de dureté de l'eau à l'aide de la coloration de la languette de test Aquadur® et de la description figurant sur l'emballage.

| tauchen Dip briefly (1 sec), Plongez briévement<br>leicht ab- shake off excess (1 sec), égoutiez<br>n und nach water and compare l'excès d'eau et com-<br>besen, after 1 min, parce après 1 min, |  |
|----------------------------------------------------------------------------------------------------|--|
| reen/vert <3/5*e/ <3/5*e/ <3/4*<br>Nouge >4/0H/ <3/5*e/ <3/2*<br>Nouge <8/4/0H/ >10.5*e/15.1*                                                                                                    |  |

| Niveau         | Degré<br>allemand<br>affiché (°dH) | Degré de dureté<br>générale (°dGH) | Parties par<br>million<br>(ppm) | Nombre de champs<br>« rougeâtres » sur la<br>languette de test |
|----------------|------------------------------------|------------------------------------|---------------------------------|----------------------------------------------------------------|
| Inactif        | -                                  | -                                  | -                               | -                                                              |
| Eau très douce | <3                                 | <3                                 | < 53.4                          | Aucun                                                          |
| Eau douce      | > 4                                | > 4                                | > 71                            | 1                                                              |
| Eau dure       | > 8.4                              | > 8.4                              | > 150                           | 2                                                              |
| Eau très dure  | > 14                               | > 14                               | > 250                           | 3                                                              |

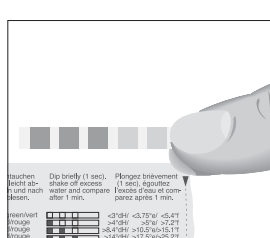

1 Préparation et mise en service

## Raccordement du lait

Votre GIGA prépare une mousse de lait fine et onctueuse à la consistance parfaite. Pour faire mousser du lait, le critère le plus important est que le lait soit à une température de 39 à 46 °F (4 à 8 °C). C'est pourquoi nous recommandons d'utiliser un refroidisseur de lait (p. ex. le Compressor Cooler Pro de JURA disponible en option).

- Raccordez le tuyau de lait à l'écoulement combiné. Pour ce faire, insérez l'extrémité du tuyau de lait dans le raccord situé sur le côté droit de l'écoulement combiné.
- Reliez l'autre extrémité du tuyau de lait à un refroidisseur de lait.

# 2 Préparation

▲ AVERTISSEMENT

Le café, la vapeur et l'eau à très haute température peuvent causer des brûlures. Les brûlures sont des blessures graves.

- Manipulez la vapeur ou les liquides brûlants avec la plus grande prudence.
- Laissez le liquide refroidir avant de le boire.
- En cas de brûlure, rincez la partie du corps atteinte à l'eau froide et consultez un médecin.
- ► ELOIGNEZ les enfants.
- Vous pouvez à tout moment interrompre la préparation d'un produit en cours. Pour ce faire, appuyez sur le Rotary Switch (1) ou sur la touche « 1 ».
- Pendant la préparation, vous pouvez modifier la quantité préréglée (par exemple la quantité d'eau ou de mousse de lait) en tournant le Rotary Switch <sup>(</sup>.
- i Vous pouvez suivre l'avancement de la préparation sur le visuel.
- En standard, la quantité d'eau est indiquée en « oz ». Vous pouvez modifier ce réglage pour passer en « ml » dans le mode de programmation (voir Chapitre 4 « Réglages durables en mode de programmation Unité de quantité d'eau »).

C'est lorsqu'il est chaud que le café est le meilleur. Une tasse en porcelaine froide refroidit et affadit la boisson. C'est pourquoi nous vous recommandons de préchauffer vos tasses. Tout l'arôme du café ne peut se déployer que dans des tasses préchauffées. Vous pouvez vous procurer un chauffe-tasses JURA chez votre revendeur agréé.

En mode de programmation, vous pouvez effectuer des **réglages durables** pour tous les produits (voir Chapitre 4 « Réglages durables en mode de programmation – Réglages produits »).

Café, latte macchiato etc. – Possibilités de préparation La GIGA propose deux possibilités de préparer une spécialité de café, du lait ou de l'eau chaude.

Préparation par simple pression d'une touche : appuyez simplement sur la touche de préparation correspondant au produit souhaité qui s'affiche sur le visuel (écran d'accueil).

- Préparation à l'aide du menu tournant (fonction Rotary Selection) : vous pouvez préparer d'autres produits que ceux affichés sur l'écran d'accueil. Dès que vous tournez le Rotary Switch, des produits supplémentaires s'affichent dans un menu tournant.
  - Tournez le Rotary Switch pour placer le produit souhaité au centre du menu. Pour lancer la préparation, appuyez sur le Rotary Switch ou sur la touche « Préparer ».
  - Si vous ne lancez pas de préparation, le menu tournant disparaît automatiquement au bout de 5 secondes.

Les deux possibilités de préparation sont détaillées dans les paragraphes qui suivent.

Le visuel (écran d'accueil) affiche huit produits différents que vous pouvez préparer par simple pression de la touche correspondante.

La préparation d'une spécialité de café affichée sur l'écran d'accueil suit toujours le même modèle.

Exemple : voici comment préparer un café.

Condition : « Choisissez votre produit : » est affiché sur le visuel.

- ► Placez une tasse sous l'écoulement combiné.
- Appuyez sur la touche « Café ».

La préparation commence. « Café » et la quantité s'affichent. La quantité d'eau préréglée pour le café coule dans la tasse. La préparation s'arrête automatiquement. « Choisissez votre produit : » apparaît sur le visuel.

Deux spécialités de café par simple pression d'une touche

Spécialités de café au lait par simple pression d'une touche La préparation de **deux** spécialités de café suit toujours le même modèle : appuyez **deux fois dans un délai de deux secondes** sur la touche de préparation souhaitée.

Votre GIGA vous prépare un latte macchiato, un cappuccino et d'autres spécialités de café au lait par simple pression d'une touche. Lors de cette opération, vous n'avez pas besoin de déplacer le verre ou la tasse.

## Préparation par simple pression d'une touche

Spécialités de café par simple pression d'une touche

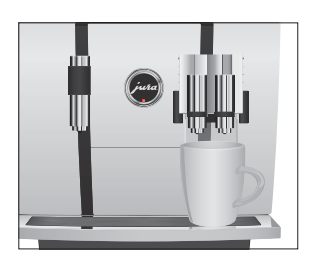

18

**Exemple :** voici comment préparer un latte macchiato. **Condition : «** Choisissez votre produit : » est affiché sur le visuel, le lait est raccordé à l'écoulement combiné.

- ► Placez un verre sous l'écoulement combiné.
- ► Appuyez sur la touche « Latte macchiato ».
  - « Latte macchiato » et les différentes quantités s'affichent.
  - « Latte macchiato », la quantité de lait et de mousse de lait préréglée coule dans le verre.

La préparation du café commence. La quantité d'eau préréglée pour l'espresso coule dans le verre. La préparation s'arrête automatiquement. « Choisissez votre produit : » apparaît sur le visuel.

Pour garantir le bon fonctionnement du système de lait dans l'écoulement combiné, vous devez obligatoirement le nettoyer **quotidiennement** (voir Chapitre 5 « Entretien – Nettoyage du système de lait »).

Préparation à l'aide duDès dmenu tournanttaires

Dès que vous tournez le Rotary Switch, des produits supplémentaires s'affichent dans un **menu tournant.** 

**i** Si vous ne lancez pas de préparation, le menu tournant disparaît automatiquement au bout de 5 secondes.

**Exemple :** voici comment préparer un café au lait à l'aide du menu tournant.

**Condition :** « Choisissez votre produit : » est affiché sur le visuel, le lait est raccordé à l'écoulement combiné.

- ► Placez une tasse sous l'écoulement combiné.
- ♦ Tournez le Rotary Switch pour accéder au menu tournant.
- Tournez le Rotary Switch jusqu'à ce que le produit « Café au lait » se place au centre du menu.
- Appuyez sur le Rotary Switch pour lancer la préparation.
   La préparation du café au lait commence.
   La préparation s'arrête automatiquement. « Choisissez votre produit : » apparaît sur le visuel.

# Préparation d'une spécialité de café à l'aide du menu tournant

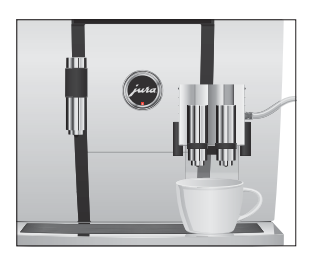

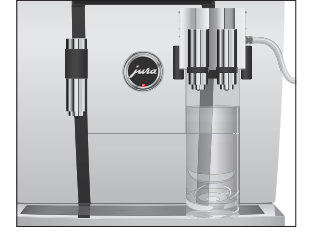

#### 2 Préparation

## Café moulu

Vous avez la possibilité d'utiliser une deuxième sorte de café, par exemple un café décaféiné, grâce à l'entonnoir de remplissage pour café moulu.

- **i** Ne versez jamais plus de deux doses rases de café moulu.
- **i** N'utilisez pas de café moulu trop fin. Le système pourrait se boucher et le café coulerait alors goutte à goutte.
- Si vous n'avez pas versé suffisamment de café moulu, « Pas assez de café moulu. » s'affiche et la GIGA interrompt l'opération.
- La spécialité de café souhaitée doit être préparée dans la minute suivant le remplissage du café moulu. Sinon, la GIGA interrompt l'opération et se remet en mode prêt à l'emploi.

La préparation de toutes les spécialités de café à partir de café moulu suit ce modèle.

**Exemple :** voici comment préparer un café à partir de café moulu. **Condition :** « Choisissez votre produit : » est affiché sur le visuel.

- ► Placez une tasse sous l'écoulement combiné.
- Ouvrez le couvercle de l'entonnoir de remplissage pour café moulu.
  - « Versez du café moulu. »
- Versez une dose rase de café moulu dans l'entonnoir de remplissage.
- ► Fermez le couvercle de l'entonnoir de remplissage.
  - « Choisissez votre produit : », les spécialités de café que vous pouvez préparer à partir de café moulu s'affichent.
- Appuyez sur la touche « Café ».

La préparation commence. « Café » et la quantité s'affichent. La quantité d'eau préréglée pour le café coule dans la tasse. La préparation s'arrête automatiquement. « Choisissez votre produit : » apparaît sur le visuel.

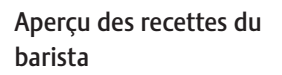

Devenez un véritable barista professionnel en un tournemain. Vous pouvez sélectionner les recettes de douze créations imaginatives à base de café dans le menu tournant à l'aide du Rotary Switch. Votre GIGA vous guide à travers toutes les étapes de leur préparation avec

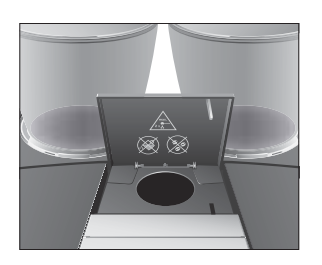

des images et des textes explicites. Vous pourrez ainsi vous régaler, vous et vos invités, avec les spécialités suivantes :

- Marocchino
- Pepresso
- White Cool
- Latte macchiato aromatisé
- Irish coffee\*
- Café mélange
- Café viennois
- Magie hivernale
- Shakerato
- Mango Lassi
- Red Cool\*
- Incendie d'été

Un plaisir ultime pour le palais – et pour les yeux ... (Les recettes identifiées par \* contiennent de l'alcool.)

#### Préparation des recettes du barista

La préparation de toutes les recettes du barista suit ce modèle.

i Si vous ne lancez pas de préparation, le menu tournant disparaît automatiquement au bout de 5 secondes.

**Exemple :** voici comment préparer un White Cool. **Condition :** « Choisissez votre produit : » est affiché sur le visuel.

- ⑦ ► Tournez le Rotary Switch pour accéder au menu tournant.
- Tournez le Rotary Switch jusqu'à ce que le produit « White Cool » se place au centre du menu.
- - Suivez les instructions sur le visuel et confirmez chaque fois en appuyant sur la touche « Suite ».
- Vous pouvez interrompre la préparation à tout moment en appuyant sur la touche « 1 ».
- i Juste avant la préparation du café, la machine vous demande quel broyeur et donc quels grains de café doivent être utilisés.
- Vous ne pouvez effectuer aucun réglage durable pour les recettes du barista. Vous pouvez toutefois modifier l'intensité du café et les quantités pendant la préparation en tournant le Rotary Switch .

2 Préparation

Adaptation durable des quantités à la taille de la tasse Vous pouvez adapter très simplement et durablement les quantités (quantité d'eau, quantité de lait, etc.) de tous les produits, sauf le café au lait, à la taille de la tasse. Comme dans l'exemple suivant, vous réglez la quantité une fois. Cette quantité coulera pour toutes les préparations qui suivront.

L'adaptation durable des quantités à la taille de la tasse pour tous les produits (sauf café au lait) suit ce modèle.

**Exemple :** voici comment régler **durablement** la quantité d'eau pour un café.

**Condition :** « Choisissez votre produit : » est affiché sur le visuel.

- ► Placez une tasse sous l'écoulement combiné.
- Appuyez sur la touche « Café » et maintenez-la enfoncée.
   « Café » et la quantité s'affichent.
- ► Maintenez encore la touche « Café » enfoncée jusqu'à ce que « Quantité suffisante ? Appuyez sur la touche. » apparaisse.
- Relâchez la touche « Café ».
   La préparation commence et le café coule dans la tasse.
- ► Appuyez sur une touche quelconque dès qu'il y a assez de café dans la tasse.

La préparation s'arrête. « Enregistré » apparaît brièvement sur le visuel. La quantité d'eau réglée pour un café est durablement mémorisée. « Choisissez votre produit : » apparaît sur le visuel.

- i Vous pouvez modifier ce réglage à tout moment en répétant l'opération.
- L'adaptation durable de la quantité à la taille de la tasse fonctionne également pour les produits affichés dans le menu tournant. Pour ce faire, appuyez sur le Rotary Switch (b) jusqu'à ce que « Quantité suffisante ? Appuyez sur la touche. » apparaisse.
- Vous pouvez aussi régler durablement la quantité pour toutes les spécialités de café ainsi que pour le lait et l'eau chaude en mode de programmation (voir Chapitre 4 « Réglages durables en mode de programmation – Réglages produits »).

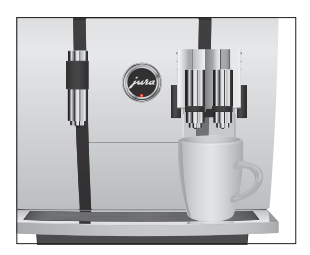

## Activation de la présélection du broyeur

Vous avez la possibilité de configurer l'écran d'accueil de sorte que la présélection du broyeur (« grains à la carte ») s'affiche en permanence. Avant chaque préparation, vous pouvez sélectionner quel broyeur et donc quels grains de café seront utilisés.

 Lorsque la présélection du broyeur est activée, il n'est plus possible de régler le broyeur pour les produits individuels en mode de programmation (dans la rubrique de programme « Réglages produits (2/5) »).

**Exemple :** voici comment activer le mode « grains à la carte ». **Condition :** « Choisissez votre produit : » est affiché sur le visuel.

- P ► Appuyez sur la touche P.
  - « Statut d'entretien (1/5) »
- Tournez le Rotary Switch jusqu'à ce que la rubrique de programme « Réglages machine (4/5) » s'affiche.
  - ► Appuyez sur la touche « Grains à la carte ».
  - ► Appuyez sur la touche « Actif ».
  - ► Appuyez sur la touche « Enregistrer ».
    - « Enregistré » apparaît brièvement sur le visuel.
    - « Réglages machine (4/5) »
- P ► Appuyez sur la touche P pour quitter le mode de programmation.
  - « Choisissez votre produit : »

## Préparation d'une spécialité de café avec présélection du broyeur

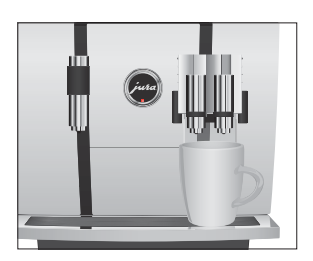

**Exemple :** voici comment préparer un café avec des grains provenant du **broyeur gauche.** 

**Condition :** « Choisissez votre produit : » est affiché sur le visuel. Le mode « grains à la carte » est activé.

- ► Placez une tasse sous l'écoulement combiné.
- ► Appuyez plusieurs fois sur la touche « + » du côté gauche jusqu'à ce que la valeur « 100 % » soit réglée.
- **i** La présélection du broyeur reste active jusqu'à ce que vous décidiez de modifier le réglage, même si la GIGA a été éteinte entre-temps.
  - ► Appuyez sur la touche « Café ».

La préparation commence. « Café » et la quantité s'affichent. La quantité d'eau préréglée pour le café coule dans la tasse.

#### 2 Préparation

La préparation s'arrête automatiquement. « Choisissez votre produit : » apparaît sur le visuel.

## Eau chaude

**ATTENTION** 

Lors de la préparation d'eau chaude, vous pouvez sélectionner les températures suivantes : « Basse », « Normale », « Elevée ».

Risque de brûlure par projection d'eau chaude.

• Evitez le contact direct avec la peau.

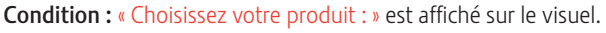

- ► Placez une tasse sous l'écoulement d'eau chaude.
- Appuyez sur la touche « Eau chaude ».
  - « Eau chaude » et la température s'affichent.
- En appuyant sur la touche «+» ou «-» (dans un délai d'environ 2 secondes), vous pouvez régler la température selon votre goût personnel. Ce réglage n'est pas mémorisé.

« Eau chaude », de l'eau chaude coule dans la tasse. La préparation s'arrête automatiquement une fois que la quantité d'eau préréglée est obtenue. « Choisissez votre produit : » apparaît sur le visuel.

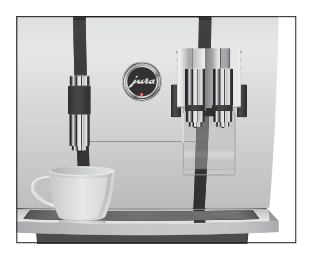

# 3 Fonctionnement quotidien

## Allumage

Le cycle de rinçage est automatiquement demandé à l'allumage de la GIGA. Pour le lancer, appuyez sur le Rotary Switch . En mode de programmation, vous avez la possibilité de modifier ce réglage de sorte que la machine lance automatiquement le rinçage à l'allumage (voir Chapitre 4 « Réglages durables en mode de programmation – Réglages d'entretien »).

**Condition :** votre GIGA est allumée à l'aide de l'interrupteur d'alimentation.

- ► Placez un récipient sous l'écoulement combiné.
- Appuyez sur la touche Marche/Arrêt pour allumer la GIGA.
   « Bienvenue chez JURA » apparaît sur le visuel. La machine chauffe.
  - « Presser Rotary Switch. »
- ✤ Appuyez sur le Rotary Switch.
  - « Rinçage machine. », la machine effectue un rinçage. L'opération s'arrête automatiquement. « Choisissez votre produit : » apparaît sur le visuel.

Pour pouvoir profiter longtemps de votre GIGA et garantir en permanence une qualité de café optimale, vous devez l'entretenir quotidiennement.

- Sortez le bac d'égouttage.
- Videz le récipient à marc de café et le bac d'égouttage. Rincez-les tous deux à l'eau chaude.
- ► Séchez les contacts métalliques au dos du bac d'égouttage.
- Remettez le récipient à marc de café et le bac d'égouttage en place.
- ► Rincez le réservoir d'eau à l'eau claire.
- Démontez et rincez l'écoulement combiné. (voir Chapitre 5 « Entretien – Démontage et rinçage de l'écoulement combiné »).
- Essuyez la surface de la machine avec un chiffon doux (par exemple en microfibre), propre et humide.

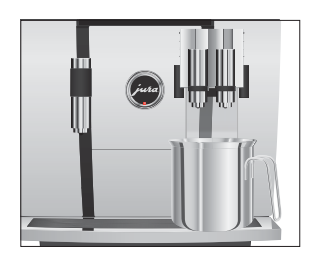

## Entretien quotidien

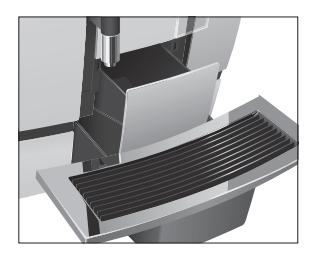

3 Fonctionnement quotidien

## Extinction

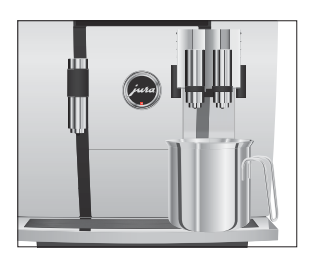

Pour des raisons d'hygiène, nous vous recommandons de changer régulièrement (tous les 3 mois environ) le tuyau de lait. Des tuyaux de rechange sont disponibles chez votre revendeur agréé.

Lorsque vous éteignez votre GIGA, l'écoulement combiné est automatiquement rincé.

**Condition :** « Choisissez votre produit : » est affiché sur le visuel.

- ► Placez un récipient sous l'écoulement combiné.
- ♂ ► Appuyez sur la touche Marche/Arrêt.
  - « Rinçage machine. », « Rinçage du système de lait. » (si vous avez préparé une spécialité de café au lait). Le rinçage du système commence. L'opération s'arrête automatiquement. Votre GIGA est éteinte.
- Lorsque vous éteignez la GIGA à l'aide de la touche Marche/ Arrêt, la machine consomme un courant en mode veille inférieur à 0,1 W. L'interrupteur d'alimentation permet de couper complètement la machine du secteur.

| AVERTISSEMENT                                  | <ul> <li>Le café, la vapeur et l'eau à très haute température peuvent causer des brûlures. Les brûlures sont des blessures graves.</li> <li>Manipulez la vapeur ou les liquides brûlants avec la plus grande prudence.</li> <li>Laissez le liquide refroidir avant de le boire.</li> <li>En cas de brûlure, rincez la partie du corps atteinte à l'eau froide et consultez un médecin.</li> <li>ELOIGNEZ les enfants.</li> </ul> |
|------------------------------------------------|----------------------------------------------------------------------------------------------------|
| Réglages possibles en<br>mode de programmation | Appuyez sur la touche P pour accéder au mode de programmation.<br>En tournant le Rotary Switch et en utilisant les touches variables,<br>vous pouvez naviguer en toute simplicité à travers les rubriques de<br>programme et mémoriser durablement les réglages souhaités. Vous<br>pouvez effectuer les réglages suivants :                                                                                                    |

| Rubrique de          | Sous-rubrique                        | Explication                                            |
|----------------------|--------------------------------------|--------------------------------------------------------|
| programme            |                                      |                                                        |
| « Statut d'entretien | « Nettoyage »,                       | Lancez ici le programme d'entretien                    |
| (1/5) »              | « Remplace filtre »,                 | demandé.                                               |
|                      | « Détartrage » (seulement            |                                                        |
|                      | lorsque le filtre n'est pas activé), |                                                        |
|                      | « Rinçage du système de lait »,      |                                                        |
|                      | « Rinçage café »,                    |                                                        |
|                      | « Nettoyage du système de lait »     |                                                        |
| « Réglages produits  | « Mode expert »,                     | <ul> <li>Sélectionnez vos réglages pour les</li> </ul> |
| (2/5) »              | « Finesse de mouture »               | spécialités de café ainsi que pour le lait             |
|                      |                                      | et l'eau chaude.                                       |
|                      |                                      | <ul> <li>Adaptez la finesse de mouture des</li> </ul>  |
|                      |                                      | deux broyeurs aux grains de café utilisés.             |

| Rubrique de                                        | Sous-rubrique                                                                                                    | Explication                                                                                                    |
|----------------------------------------------------|----------------------------------------------------------------------------------------------------|----------------------------------------------------------------------------------------------------|
| programme                                          |                                                                                                    |                                                                                                    |
| « Réglages machine<br>(3/5) »                      | <ul> <li>« Paramètres d'entretien »</li> <li>(Filtre, Dureté de l'eau, Rinçage<br/>à l'allumage, Rinçage du<br/>système de lait),</li> <li>« Heure / Date »,</li> <li>« Minuterie »,</li> <li>« Economie d'énergie »,</li> <li>« Unités »,</li> <li>« Configuration standard »</li> </ul> | <ul> <li>Réglez la dureté de l'eau ou activez le<br/>filtre.</li> <li>Modifiez les réglages du rinçage à<br/>l'allumage et du rinçage du système de<br/>lait.</li> <li>Réglez au bout de combien de temps la<br/>GIGA doit s'éteindre automatiquement.</li> <li>Sélectionnez un mode d'économie<br/>d'énergie.</li> <li>Sélectionnez l'unité de quantité d'eau.</li> <li>Rétablissez la configuration standard<br/>de la machine ou des réglages durables<br/>de tous les produits.</li> </ul> |
| « Réglages machine                                 | « Langue »,                                                                                                    | ► Sélectionnez votre langue.                                                                                                    |
| (4/5) »                                            | « Visuel »,                                                                                                    | <ul> <li>Modifiez les réalages du visuel.</li> </ul>                                                                                                    |
|                                                    | « Jeu de couleurs »,                                                                                                    | <ul> <li>Activez la présélection du broveur.</li> </ul>                                                                                                    |
|                                                    | « Grains à la carte »;                                                                                                    |                                                                                                    |
|                                                    | « Recettes du barista »                                                                                                    |                                                                                                    |
| « Informations                                     | « Compteur de préparations »,                                                                                                    | ► Obtenez une vue d'ensemble de tous                                                                                                    |
| (5/5) »                                            | « Compteur quotidien »,                                                                                                    | les produits préparés et consultez le                                                                                                    |
|                                                    | « Compteur d'entretien ».                                                                                                    | nombre de programmes d'entretien                                                                                                    |
|                                                    | « Version »                                                                                                    | effectués                                                                                                    |
|                                                    |                                                                                                    |                                                                                                    |
| Réglages produits                                  | Dans la rubrique de<br>pouvez effectuer des<br>de café ainsi que pou                                                                                                    | programme <mark>« Réglages produits (2/5) »,</mark> vous<br>réglages personnels pour toutes les spécialités<br>r le lait et l'eau chaude.                                                                                                    |
| ▲ AVERTISSE                                        | MENT Le café, la vapeur et l                                                                                                    | 'eau à très haute température peuvent causer                                                                                                    |
|                                                    | des brûlures. Les brûl                                                                                                    | ures sont des blessures graves.                                                                                                    |
| <ul> <li>Manipulez la<br/>grande pruder</li> </ul> |                                                                                                    | vapeur ou les liquides brûlants avec la plus<br>ce.                                                                                                    |
|                                                    | <ul> <li>Laissez le liquic</li> </ul>                                                                                                    | le refroidir avant de le boire.                                                                                                    |
|                                                    | <ul> <li>En cas de brûl<br/>froide et consu</li> </ul>                                                                                                    | ure, rincez la partie du corps atteinte à l'eau<br>ltez un médecin.                                                                                                    |

► ELOIGNEZ les enfants.

| Produit              | Intensité du                 | Quantité               | Autres réglages                      |
|----------------------|------------------------------|------------------------|--------------------------------------|
|                      | café                         |                        |                                      |
| Ristretto,           | 🕫 (léger),                   | Eau : 0,5 oz – 8,0 oz  | Température (basse, normale,         |
| Espresso,            | 🥶 (doux),                    | (25 ml – 240 ml)       | élevée),                             |
| Café                 | 👓 (normal),                  |                        | Broyeur gauche et/ou droit (en %)    |
|                      | 9999 (fort),                 |                        |                                      |
|                      | ooooo (extra)                |                        |                                      |
| Deux ristretti,      | _                            | Eau : 0,5 oz – 8,0 oz  | Température (basse, normale,         |
| Deux espressi,       |                              | (25 ml – 240 ml)       | élevée),                             |
| Deux cafés           |                              | (par tasse)            | Broyeur gauche et/ou droit (en %)    |
| Cappuccino,          | <ul><li>✓ (léger),</li></ul> | Eau : 0,5 oz – 8,0 oz  | Température (basse, normale,         |
| Café au lait,        | 🕶 (doux),                    | (25 ml – 240 ml)       | élevée),                             |
| Espresso macchiato,  | 👐 (normal),                  | Lait : 0 s – 120 s     | Broyeur gauche et/ou droit (en %)    |
| Latte macchiato      | 9999 (fort),                 | Mousse de lait :       |                                      |
|                      | eeeee (extra)                | 0 s – 120 s            |                                      |
| Deux cappuccini,     | -                            | Eau : 0,5 oz – 8,0 oz  | Température (basse, normale,         |
| Deux cafés au lait,  |                              | (25 ml – 240 ml)       | élevée),                             |
| Deux espressi        |                              | Lait : 0 s – 120 s     | Broyeur gauche et/ou droit (en %)    |
| macchiati,           |                              | Mousse de lait :       |                                      |
| Deux latte macchiati |                              | 0 s – 120 s            |                                      |
|                      |                              | (pour chaque tasse)    |                                      |
| Portion de mousse    | -                            | Lait : 0 s – 120 s     | _                                    |
| de lait,             |                              | Mousse de lait :       |                                      |
| Portion de lait      |                              | 0 s – 120 s            |                                      |
| Deux portions de     | -                            | Lait : 0 s – 120 s     | _                                    |
| mousse de lait,      |                              | Mousse de lait :       |                                      |
| Deux portions de     |                              | 0 s – 120 s            |                                      |
| lait                 |                              | (pour chaque tasse)    |                                      |
| Petit pot            | ⌀ (léger),                   | Eau : 0,5 oz – 8,0 oz  | Température (basse, normale,         |
|                      | 🕫 (doux),                    | (25 ml – 240 ml)       | élevée),                             |
|                      | 👐 (normal),                  | (par course)           | Broyeur gauche et/ou droit (en %),   |
|                      | eese (fort),                 |                        | Nombre de courses (1 à 5 ; le        |
|                      | ooooo (extra)                |                        | nombre réglé s'affiche sur le visuel |
|                      |                              |                        | pendant la préparation)              |
| Eau chaude           | _                            | Eau : 0,5 oz – 15,0 oz | Température (basse, normale,         |
|                      |                              | (25 ml – 450 ml)       | élevée)                              |

Mode expert Vous pouvez effectuer les réglages suivants en « Mode expert » :

- 4 Réglages durables en mode de programmation
  - En plus des possibilités de réglage mentionnées, vous pouvez rétablir la configuration standard des réglages de tous les produits.

**Exemple :** voici comment modifier la quantité de lait d'un latte macchiato de « 4 s » à « 6 s », la quantité de mousse de lait de « 12 s » à « 14 s » et la quantité d'eau de « 1,5 oz » (45 ml) à « 1,0 oz » (40 ml) en « Mode expert ».

Condition : « Choisissez votre produit : » est affiché sur le visuel.

- P ► Appuyez sur la touche P.
  - « Statut d'entretien (1/5) »
- Tournez le Rotary Switch jusqu'à ce que la rubrique de programme « Réglages machine (2/5) » s'affiche.
  - Appuyez sur la touche « Mode expert ».
    - « Mode expert »
- **i** Sélectionnez ensuite la touche du produit pour lequel vous souhaitez effectuer le réglage. Aucun produit n'est préparé lors de cette opération.
- Vous pouvez aussi sélectionner les produits dans le menu tournant. Pour ce faire, tournez le Rotary Switch afin d'accéder au menu tournant.
  - Appuyez sur la touche « Latte macchiato ».
  - Appuyez sur la touche « Quantité de lait ».
  - Appuyez sur la touche « + » ou « » pour modifier le réglage de la quantité de lait sur « 6 s ».
  - ► Appuyez sur la touche « Enregistrer ».
  - ► Appuyez sur la touche « Quantité de mousse de lait ».
  - Appuyez sur la touche « + » ou « » pour modifier le réglage de la quantité de mousse de lait sur « 14 s ».
  - Appuyez sur la touche « Enregistrer ».
  - Appuyez sur la touche « Quantité ».
  - Appuyez sur la touche « + » ou « » pour modifier le réglage de la quantité sur « 1,0 oz » (40 ml).
  - Appuyez sur la touche « Enregistrer ».
- P ► Appuyez sur la touche P pour quitter le mode de programmation.
  - « Choisissez votre produit : »

# Réglage de la finesse de mouture

Dans la rubrique de programme « Réglages produits (2/5) » / « Finesse de mouture », vous pouvez adapter séparément les deux broyeurs au degré de torréfaction de votre café.

Vous reconnaîtrez le bon réglage de la finesse de mouture au fait que le café coule de l'écoulement combiné de manière régulière. En outre, une délicieuse crème épaisse se forme.

**Exemple :** voici comment modifier la finesse de mouture du broyeur **droit.** 

Condition : « Choisissez votre produit : » est affiché sur le visuel.

- P ► Appuyez sur la touche P.
  - « Statut d'entretien (1/5) »
- Tournez le Rotary Switch jusqu'à ce que la rubrique de programme « Réglages machine (2/5) » s'affiche.
  - ► Appuyez sur la touche « Finesse de mouture ».
    - « Finesse de mouture »
  - ► Appuyez sur la touche « Broyeur droit ».
    - « Broyeur droit »
  - Appuyez sur la touche « + » ou « » pour modifier le réglage de la finesse de mouture.
  - ► Appuyez sur la touche « Enregistrer ».
    - « Enregistré » apparaît brièvement sur le visuel.
    - « Finesse de mouture »
- P ► Appuyez sur la touche P pour quitter le mode de programmation.
  - « Choisissez votre produit : »

#### Réglages d'entretien

Dans la rubrique de programme « Réglages machine (3/5) » / « Paramètres d'entretien », vous pouvez effectuer les réglages suivants :

- « Filtre »
  - Activez la cartouche filtrante CLEARYL Pro Blue (voir Chapitre 4 « Réglages durables en mode de programmation – Réglage de la dureté de l'eau »).
- « Dureté de l'eau »
  - Si vous n'utilisez pas de cartouche filtrante, vous devez régler la dureté de l'eau (voir Chapitre 4 « Réglages durables en mode de programmation – Réglage de la dureté de l'eau »).

- 4 Réglages durables en mode de programmation
  - « Rinçage à l'allumage » / « Manuel »
    - Le rinçage à l'allumage doit être lancé manuellement.
  - « Rinçage à l'allumage » / « Automatique »
    - Le rinçage à l'allumage se lance automatiquement.
  - « Rinçage du système de lait » / « Manuel après 10 min »
    - Le rinçage du système de lait est demandé 10 minutes après la préparation d'une spécialité de café au lait.
  - « Rinçage du système de lait » / « Manuel immédiatement »
    - Le rinçage du système de lait est demandé immédiatement après la préparation d'une spécialité de café au lait.
  - « Rinçage du système de lait » / « Automatique après 10 min »
    - Le rinçage du système de lait se lance automatiquement
       10 minutes après la préparation d'une spécialité de café au lait.
  - « Rinçage du système de lait » / « Automatique immédiatement »
    - Le rinçage du système de lait se lance automatiquement environ 30 secondes après la préparation d'une spécialité de café au lait.

**Exemple :** voici comment définir que le rinçage du système de lait soit demandé immédiatement après la préparation d'une spécialité de café au lait.

Condition : « Choisissez votre produit : » est affiché sur le visuel.

- P ► Appuyez sur la touche P.
  - « Statut d'entretien (1/5) »
- Tournez le Rotary Switch jusqu'à ce que la rubrique de programme « Réglages machine (3/5) » s'affiche.
  - ► Appuyez sur la touche « Paramètres d'entretien ».
    - « Paramètres d'entretien »
  - Appuyez sur la touche « Rinçage du système de lait ».
    - « Rinçage du système de lait »
  - ► Appuyez sur la touche « Manuel immédiatement ».
  - Appuyez sur la touche « Enregistrer ».
    - « Enregistré » apparaît brièvement sur le visuel.
    - « Paramètres d'entretien »
- P ► Appuyez sur la touche P pour quitter le mode de programmation.
  - « Choisissez votre produit : »

| Réglage de la dureté de<br>l'eau | Plus l'eau est dure, plus il faut détartrer régulièrement la GIGA. C'est<br>pourquoi il est important de régler la dureté de l'eau.                                                                                                    |
|----------------------------------|----------------------------------------------------------------------------------------------------|
|                                  | La dureté de l'eau peut être réglée en continu de 1 °dH à 30 °dH.                                                                                                    |
|                                  | <ul> <li>Condition : « Choisissez votre produit : » est affiché sur le visuel.</li> <li>P • Appuyez sur la touche P.</li> <li>« Statut d'entretien (1/5) »</li> <li>• Tournez le Rotary Switch jusqu'à ce que la rubrique de programme « Réglages machine (3/5) » s'affiche.</li> <li>• Appuyez sur la touche « Paramètres d'entretien ».</li> <li>« Paramètres d'entretien »</li> <li>• Appuyez sur la touche « Dureté de l'eau ».</li> <li>« Dureté de l'eau »</li> <li>• Appuyez sur la touche « + » ou « - » pour régler la dureté de l'eau.</li> <li>• Appuyez sur la touche « Enregistrer ».</li> <li>« Enregistré » apparaît brièvement sur le visuel.</li> <li>« Paramètres d'entretien »</li> <li>P • Appuyez sur la touche P pour quitter le mode de programmation.</li> <li>« Choisissez votre produit : »</li> </ul> |
| Mode d'économie<br>d'énergie     | <ul> <li>Dans la rubrique de programme « Réglages machine (3/5) » / « Economie d'énergie », vous pouvez régler durablement un mode d'économie d'énergie (Energy Save Mode, E.S.M.<sup>©</sup>) :</li> <li> « Pas d'économie »</li> <li> Toutes les spécialités de café, les spécialités de café au lait ainsi que de l'eau chaude peuvent être préparées sans temps d'attente.</li> <li> « Economie niveau 1 »</li> <li> Votre GIGA est en permanence uniquement prête à préparer des spécialités de café et de l'eau chaude.</li> <li> Avant de préparer une spécialité de café au lait, la machine doit chauffer.</li> </ul>                                                                                                    |

- « Economie niveau 2 »
  - Peu après la dernière préparation, la GIGA cesse de chauffer. Après environ 5 minutes, le message « Mode d'économie » s'affiche sur le visuel.

| Avant c | le prép | arer ur | e spe | écialité | de | café,  | une  | spéciali | té de |
|---------|---------|---------|-------|----------|----|--------|------|----------|-------|
| café au | lait ou | de l'ea | ı cha | ude, la  | ma | ichine | doit | chauffe  | er.   |

**Exemple :** voici comment modifier le mode d'économie d'énergie de « Economie niveau 1 » à « Economie niveau 2 ».

Condition : « Choisissez votre produit : » est affiché sur le visuel.

- P ► Appuyez sur la touche P.
  - « Statut d'entretien (1/5) »
- Tournez le Rotary Switch jusqu'à ce que la rubrique de programme « Réglages machine (3/5) » s'affiche.
  - ► Appuyez sur la touche « Economie d'énergie ».
    - « Economie d'énergie »
  - ► Appuyez sur la touche « Economie niveau 2 ».
  - Appuyez sur la touche « Enregistrer ».
    - « Enregistré » apparaît brièvement sur le visuel.
    - « Réglages machine (3/5) »
- P ► Appuyez sur la touche P pour quitter le mode de programmation.
  - « Choisissez votre produit : »

Heure et date

Vous avez déjà réglé l'heure et la date lors de la première mise en service. Vous pouvez modifier ce réglage.

Pour le format de l'heure, vous pouvez sélectionner « 24 h » ou « AM / PM » (voir Chapitre 4 « Réglages durables en mode de programmation – Unités »).

Exemple : voici comment modifier l'heure.

**Condition :** « Choisissez votre produit : » est affiché sur le visuel.

- P ► Appuyez sur la touche P.
  - « Statut d'entretien (1/5) »
- Tournez le Rotary Switch jusqu'à ce que la rubrique de programme « Réglages machine (3/5) » s'affiche.
  - ► Appuyez sur la touche « Heure / Date ».
    - « Heure / Date »
  - ► Appuyez sur la touche « Heure ».
    - « Heure »
  - ► Appuyez sur la touche « + » ou « » pour régler les heures.
  - ► Appuyez sur la touche « Enregistrer ».
  - ► Appuyez sur la touche « + » ou « » pour régler les minutes.

- Appuyez sur la touche « Enregistrer ».
  - « Enregistré » apparaît brièvement sur le visuel.
  - « Heure / Date »
- P ► Appuyez sur la touche P pour quitter le mode de programmation.
  - « Choisissez votre produit : »

#### Minuterie

Dans la rubrique de programme « Réglages machine (3/5) » / « Minuterie », vous pouvez régler une heure d'allumage et d'extinction pour chaque jour.

- i L'allumage automatique fonctionne uniquement lorsque la machine est allumée à l'aide de l'interrupteur d'alimentation.
- Pour le format de l'heure, vous pouvez sélectionner « 24 h » ou « AM / PM » (voir Chapitre 4 « Réglages durables en mode de programmation – Unités »).

**Exemple :** voici comment régler votre GIGA pour qu'elle s'allume et s'éteigne à l'heure de votre choix **chaque jour.** 

Condition : « Choisissez votre produit : » est affiché sur le visuel.

- P ► Appuyez sur la touche P. « Statut d'entretien (1/5) »
- Tournez le Rotary Switch jusqu'à ce que la rubrique de programme « Réglages machine (3/5) » s'affiche.
  - Appuyez sur la touche « Minuterie ».
     « Minuterie »
  - ► Appuyez sur la touche « Lundi » (par exemple).
    - « Lundi »
  - Appuyez sur la touche « + » ou « » pour régler les heures (sous « Allumage de la machine »).
  - ► Appuyez sur la touche « ← ».
  - Appuyez sur la touche « + » ou « » pour régler les minutes (sous « Allumage de la machine »).
  - ► Appuyez sur la touche « ← ».
  - ► Appuyez sur la touche « + » ou « » pour régler les heures (sous « Extinction de la machine »).
  - ► Appuyez sur la touche « ← ».
  - Appuyez sur la touche « + » ou « » pour régler les minutes (sous « Extinction de la machine »).

- 4 Réglages durables en mode de programmation
  - Appuyez sur la touche « Pour tous les jours de la semaine ».
     « Enregistré » apparaît brièvement sur le visuel. L'heure d'allumage et d'extinction ainsi réglée est appliquée à tous les jours de la semaine.
    - « Minuterie »
  - P ► Appuyez sur la touche P pour quitter le mode de programmation.
    - « Choisissez votre produit : »

**Extinction automatique** L'extinction automatique de votre GIGA vous permet d'économiser de l'énergie. Lorsque cette fonction est activée, votre GIGA s'éteint automatiquement après la dernière opération dès que le temps programmé s'est écoulé.

Vous pouvez régler l'extinction automatique sur 15 minutes ou de 0,5 à 15 heures.

Condition : « Choisissez votre produit : » est affiché sur le visuel.

- P ► Appuyez sur la touche P.
  - « Statut d'entretien (1/5) »
- Tournez le Rotary Switch jusqu'à ce que la rubrique de programme « Réglages machine (3/5) » s'affiche.
  - ► Appuyez sur la touche « Minuterie ».
  - Appuyez sur la touche « Suite ».
  - Appuyez sur la touche « Extinction après ».
     « Extinction après »
  - ► Appuyez sur la touche « + » ou « » pour modifier le réglage.
  - Appuyez sur la touche « Enregistrer ».
    - « Enregistré » apparaît brièvement sur le visuel.
    - « Minuterie »
- P ► Appuyez sur la touche P pour quitter le mode de programmation.
  - « Choisissez votre produit : »

Unités

Dans la rubrique de programme « Réglages machine (3/5) » / « Unités », vous pouvez effectuer les réglages suivants :

- Unité de quantité d'eau : « ml » ou « oz »
- Format de l'heure : « 24 h » ou « AM / PM »

**Exemple :** voici comment modifier l'unité de quantité d'eau de « ml » à « oz ».

Condition : « Choisissez votre produit : » est affiché sur le visuel.

- P ► Appuyez sur la touche P.
  - « Statut d'entretien (1/5) »
- Tournez le Rotary Switch jusqu'à ce que la rubrique de programme « Réglages machine (3/5) » s'affiche.
  - Appuyez sur la touche « Unités ».
    - « Unités »
  - ► Appuyez sur la touche « oz ».
  - ► Appuyez sur la touche « Enregistrer ».
    - « Enregistré » apparaît brièvement sur le visuel.
    - « Réglages machine (3/5) »
- P ► Appuyez sur la touche P pour quitter le mode de programmation.
  - « Choisissez votre produit : »

## Rétablissement de la configuration standard

Dans la rubrique de programme « Réglages machine (3/5) » / « Configuration standard », vous pouvez rétablir la configuration standard de différents réglages :

- « Tous les produits »
  - La configuration standard des réglages (quantité d'eau, intensité du café, température, etc.) de tous les produits est rétablie.
- « Machine »
  - La configuration standard de tous les réglages client (sauf « Filtre », « Dureté de l'eau » ainsi que la date et l'heure) est rétablie. Ensuite, votre GIGA s'éteint.
- « Vidanger le système »
  - Le système est vidé. Ensuite, votre GIGA s'éteint.

**Exemple :** voici comment rétablir la configuration standard des valeurs réglées pour **tous les produits.** 

Condition : « Choisissez votre produit : » est affiché sur le visuel.

- P ► Appuyez sur la touche P. « Statut d'entretien (1/5) »
- Tournez le Rotary Switch jusqu'à ce que la rubrique de programme « Réglages machine (3/5) » s'affiche.

|                    | <ul> <li>Appuyez sur la touche « Configuration standard ».</li> <li>« Configuration standard »</li> <li>Appuyez sur la touche « Tous les produits ».</li> <li>« Tous les produits » / « Souhaitez-vous rétablir la configuration standard de tous les produits ? »</li> <li>Appuyez sur la touche « Oui ».</li> <li>« Enregistré » apparaît brièvement sur le visuel.</li> <li>« Configuration standard »</li> <li>P • Appuyez sur la touche P pour quitter le mode de programmation.</li> <li>« Choisissez votre produit : »</li> </ul> |
|--------------------|----------------------------------------------------------------------------------------------------|
| Langue             | Dans cette rubrique de programme, vous pouvez régler la langue de<br>votre GIGA.                                                                                                    |
|                    | <ul> <li>Exemple : voici comment modifier la langue de « Français » à « English ».</li> <li>Condition : « Choisissez votre produit : » est affiché sur le visuel.</li> <li>P ► Appuyez sur la touche P.</li> <li>« Statut d'entretien (1/5) »</li> <li>Tournez le Rotary Switch jusqu'à ce que la rubrique de programme « Réglages machine (4/5) » s'affiche.</li> <li>► Appuyez sur la touche « Langue ».</li> <li>« Langue »</li> </ul>                                                                                                |
|                    | Pour afficher d'autres langues, appuyez sur la touche « Suite » (en bas à droite).                                                                                                    |
|                    | <ul> <li>Appuyez sur la touche « English ».</li> <li>« Saved » apparaît brièvement sur le visuel.</li> <li>« Machine settings (4/5) »</li> <li>P Appuyez sur la touche P pour quitter le mode de programmation.</li> <li>« Please select product: »</li> </ul>                                                                                                    |
| Réglages du visuel | Dans la rubrique de programme <mark>« Réglages machine (4/5) » / « Visuel »,</mark><br>vous pouvez effectuer les réglages suivants :<br>« Luminosité » (pourcentage)<br>« Contraste » (élevé, normal, bas)                                                                                                    |

• « Rétroéclairage » (rétroéclairage, pourcentage)

| 4 | Réglages | durables | en mode o | de progr | ammation |
|---|----------|----------|-----------|----------|----------|
|---|----------|----------|-----------|----------|----------|

**Exemple :** voici comment modifier la luminosité du visuel. **Condition :** « Choisissez votre produit : » est affiché sur le visuel.

- P ► Appuyez sur la touche P.
  - « Statut d'entretien (1/5) »
- Tournez le Rotary Switch jusqu'à ce que la rubrique de programme « Réglages machine (4/5) » s'affiche.
  - Appuyez sur la touche « Visuel ».
    - « Visuel »
  - ► Appuyez sur la touche « Luminosité ».
  - ► Appuyez sur la touche « + » ou « » pour modifier le réglage.
  - Appuyez sur la touche « Enregistrer ».
    - « Enregistré » apparaît brièvement sur le visuel.
    - « Visuel »
- P ► Appuyez sur la touche P pour quitter le mode de programmation.
  - « Choisissez votre produit : »

Arrière-plan

Dans cette rubrique de programme, vous pouvez régler l'arrière-plan du visuel de votre GIGA.

i L'arrière-plan réglé s'affiche uniquement sur l'écran d'accueil.

Condition : « Choisissez votre produit : » est affiché sur le visuel.

- P ► Appuyez sur la touche P.
  - « Statut d'entretien (1/5) »
- Tournez le Rotary Switch jusqu'à ce que la rubrique de programme « Réglages machine (4/5) » s'affiche.
  - ► Appuyez sur la touche « Jeu de couleurs ».
    - « Jeu de couleurs »
  - ► Appuyez sur la touche « + » ou « » pour modifier le réglage.
  - ► Appuyez sur la touche « Enregistrer ».
    - « Enregistré » apparaît brièvement sur le visuel.
    - « Réglages machine (4/5) »
- P ► Appuyez sur la touche P pour quitter le mode de programmation.
  - « Choisissez votre produit : »

| Désactivation des<br>recettes du barista | Vous pouvez activer ou désactiver les recettes du barista dans la<br>rubrique de programme « Réglages machine (4/5) ». Lorsque les<br>recettes du barista sont désactivées, elle n'apparaissent plus dans le<br>menu tournant.                                                                                                    |  |  |  |  |
|------------------------------------------|----------------------------------------------------------------------------------------------------|--|--|--|--|
|                                          | <ul> <li>Exemple : voici comment désactiver les recettes du barista.</li> <li>Condition : « Choisissez votre produit : » est affiché sur le visuel.</li> <li>P • Appuyez sur la touche P.</li> <li>« Statut d'entretien (1/5) »</li> <li>Tournez le Rotary Switch jusqu'à ce que la rubrique de programme « Réglages machine (4/5) » s'affiche.</li> <li>• Appuyez sur la touche « Recettes du barista ».</li> <li>« Recettes du barista »</li> <li>• Appuyez sur la touche « Inactif ».</li> <li>• Appuyez sur la touche « Enregistrer ».</li> <li>« Enregistré » apparaît brièvement sur le visuel.</li> <li>« Réglages machine (4/5) »</li> <li>P • Appuyez sur la touche P pour quitter le mode de programmation.</li> <li>« Choisissez votre produit : »</li> </ul> |  |  |  |  |
| Consultation<br>d'informations           | <ul> <li>Dans la rubrique de programme « Informations (5/5) », vous pouvez consulter les informations suivantes :</li> <li>Compteur de préparations »: nombre de spécialités de café, de spécialités de café au lait et de portions d'eau chaude préparées</li> <li>Compteur quotidien »: nombre de spécialités de café, de spécialités de café au lait et de portions d'eau chaude préparées. Ce compteur peut être réinitialisé.</li> <li>Compteur d'entretien »: nombre de programmes d'entretien effectués (nettoyage, détartrage, etc.)</li> <li>Version » : version du logiciel</li> </ul>                                                                                                    |  |  |  |  |
|                                          | <ul> <li>Condition : « Choisissez votre produit : » est affiché sur le visuel.</li> <li>P Appuyez sur la touche P.</li> <li>« Statut d'entretien (1/5) »</li> <li>Tournez le Rotary Switch jusqu'à ce que la rubrique de programme « Informations (5/5) » s'affiche.</li> </ul>                                                                                                    |  |  |  |  |

- ► Appuyez sur la touche « Compteur de préparations ». « Compteur de préparations » et le nombre de produits préparés s'affichent.
- i Vous pouvez aussi consulter le nombre de produits préparés dans le menu tournant. Pour ce faire, tournez le Rotary Switch.
  - ► Appuyez sur une touche quelconque ou sur le Rotary Switch pour quitter la rubrique de programme. « Informations (5/5) »
- P ► Appuyez sur la touche P pour quitter le mode de programmation.
  - « Choisissez votre produit : »

# 5 Entretien

#### AVERTISSEMENT

Les produits d'entretien et les liquides qui s'échappent de la machine pendant le déroulement d'un programme d'entretien sont nocifs pour la santé. Danger en cas d'ingestion. Irritant pour les yeux et la peau.

- ELOIGNEZ les enfants.
- Tenez les enfants à distance de la machine pendant tout le déroulement d'un programme d'entretien.
- Evitez tout contact avec la peau et les yeux.
- Evitez de générer de la poussière. N'inspirez pas la poussière générée.
- Ne mangez pas, ne buvez pas pendant leur utilisation.
- Conservez les produits d'entretien à distance des denrées alimentaires, des boissons et des aliments pour animaux.
- Conservez-les dans leur emballage hermétiquement fermé, à l'abri de l'humidité et de la chaleur.

Votre GIGA dispose des programmes d'entretien intégrés suivants :

- Rinçage du système de café (« Rinçage café »)
- Rinçage du système de lait dans l'écoulement combiné (« Rinçage du système de lait »)
- Nettoyage du système de lait dans l'écoulement combiné (« Nettoyage du système de lait »)
- Remplacement du filtre (« Remplace. filtre »)
- Nettoyage de la machine (« Nettoyage »)
- Détartrage de la machine (« Détartrage ») (seulement lorsque le filtre n'est pas activé)
- **i** Effectuez le nettoyage, le détartrage, le rinçage du système de lait ou le remplacement du filtre lorsque la machine vous le demande.
- Lorsque vous appuyez sur la touche P, une vue d'ensemble des programmes d'entretien s'affiche (« Statut d'entretien (1/5) »).
   La barre indique à quel moment les différents programmes sont demandés. Lorsque la barre est totalement rouge, votre GIGA demande le programme d'entretien.
- **i** Votre GIGA ne vous demande pas de nettoyer le système de lait. Pour des raisons d'hygiène, nettoyez **quotidiennement** le système de lait si vous avez préparé du lait.

## Rinçage du système de café

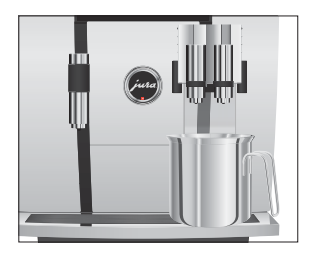

## Rinçage du système de lait

Vous pouvez effectuer un rinçage café à tout moment.

Condition : « Choisissez votre produit : » est affiché sur le visuel.

- ► Placez un récipient sous l'écoulement combiné.
- P ► Appuyez sur la touche P.
  - « Statut d'entretien (1/5) »
  - Appuyez sur la touche « Rinçage café ».
     « Rinçage machine. », de l'eau coule de l'écoulement combiné. Le rinçage s'arrête automatiquement. « Choisissez votre produit : » apparaît sur le visuel.

Selon le réglage réalisé en mode de programmation, la GIGA demande un rinçage du système de lait après la préparation de lait ou effectue automatiquement le rinçage.

**Exemple :** voici comment effectuer un rinçage du système de lait lorsque la machine vous le demande.

**Condition :** « Rincer le système de lait. » est affiché sur le visuel avec le symbole ...

- ► Placez un récipient sous l'écoulement combiné.
- P ► Appuyez sur la touche P.
  - « Statut d'entretien (1/5) »
  - Appuyez sur la touche « Rinçage du système de lait ».
     « Rinçage du système de lait. », de l'eau coule de l'écoule-

ment combiné. Le rinçage s'arrête automatiquement. « Choisissez votre produit : » apparaît sur le visuel.

Pour garantir le bon fonctionnement du système de lait dans l'écoulement combiné, vous devez obligatoirement le nettoyer **quotidiennement** si vous avez préparé du lait. Votre GIGA ne vous demande **pas** de nettoyer le système de lait.

#### AVERTISSEMENT

Les détergents inadaptés ne dissolvent pas les résidus de lait de manière optimale. La buse Cappuccino peut se boucher et s'éjecter. De la vapeur chaude sort.

 Utilisez exclusivement le détergent pour système de lait JURA d'origine.

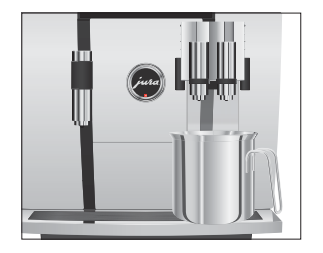

Nettoyage du système de lait AVERTISSEMENT

Détergent irritant et nocif pour la santé. Danger en cas d'ingestion. Irritant pour les yeux et la peau.

- ► ELOIGNEZ les enfants.
- Evitez tout contact avec la peau et les yeux.
- En cas de contact avec la peau, rincez immédiatement avec beaucoup d'eau. En cas d'irritation de la peau, consultez un médecin.
- En cas de contact avec les yeux, rincez immédiatement avec beaucoup d'eau et consultez un médecin.
- En cas d'ingestion, rincez immédiatement la bouche et buvez beaucoup d'eau. Ne faites pas vomir la personne. Consultez immédiatement un médecin en lui montrant l'étiquette du produit.
- **i** Le détergent pour système de lait JURA est disponible chez votre revendeur agréé.

**Condition :** « Choisissez votre produit : » est affiché sur le visuel.

- P ► Appuyez sur la touche P.
  - « Statut d'entretien (1/5) »
  - ► Appuyez sur la touche « Nettoyage du système de lait ».
  - ► Appuyez sur la touche « Démarrage ».
  - ► Appuyez une nouvelle fois sur la touche « Démarrage ».
    - « Détergent pour système de lait. »
  - Remplissez un récipient de 8,5 oz (250 ml) d'eau fraîche et versez-y un bouchon (maximum 0,5 oz (15 ml)) de détergent pour système de lait.
  - ► Plongez le tuyau de lait dans le récipient.
  - ► Placez un autre récipient sous l'écoulement combiné.
  - ► Appuyez sur la touche « Suite ».
    - « Nettoyage du système de lait. », de l'eau coule de l'écoulement combiné.
    - « Eau pour nettoyage système de lait. »
  - Rincez soigneusement le récipient, remplissez-le de 8,5 oz (250 ml) d'eau fraîche et plongez-y le tuyau de lait.

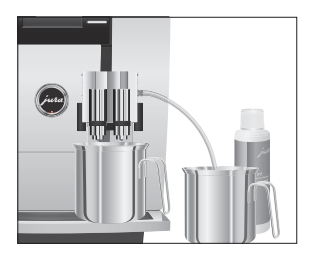

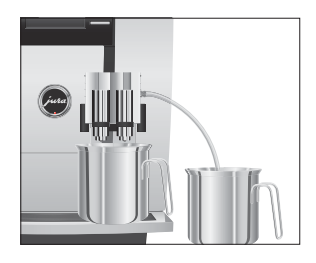

# Démontage et rinçage de l'écoulement combiné

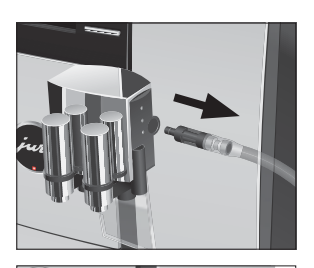

- Videz l'autre récipient et replacez-le sous l'écoulement combiné.
- Appuyez sur la touche « Suite ».
  - « Nettoyage du système de lait. », l'écoulement combiné et le tuyau sont rincés à l'eau fraîche.

L'opération s'arrête automatiquement. « Nettoyage du système de lait terminé. » apparaît brièvement sur le visuel. « Choisissez votre produit : »

Pour garantir le bon fonctionnement de l'écoulement combiné et pour des raisons d'hygiène, vous devez obligatoirement le démonter et le rincer **quotidiennement** si vous avez préparé du lait.

 Retirez le tuyau de lait et rincez-le soigneusement sous l'eau courante.

 Appuyez sur les dispositifs de déblocage et retirez le couvercle de l'écoulement combiné par le haut.

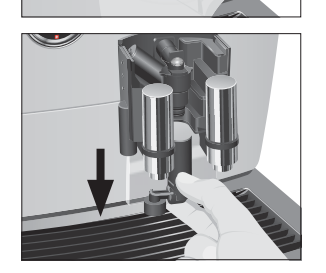

 Tirez avec précaution la partie inférieure du système de lait vers le bas.

#### 5 Entretien

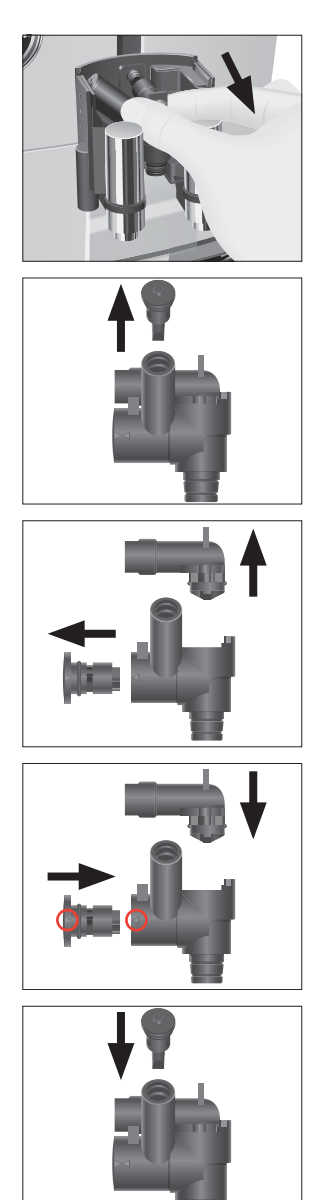

► Retirez le système de lait de l'écoulement combiné.

► Retirez la buse d'aspiration d'air.

- Désassemblez le système de lait.
- Rincez toutes les pièces sous l'eau courante. En présence de résidus de lait très secs, placez d'abord les pièces constitutives dans le détergent pour système de lait JURA puis rincez-les soigneusement.
- Réassemblez le système de lait. Lors de cette opération, tenez compte des flèches (entourées en rouge sur l'illustration) qui se trouvent sur les pièces constitutives.
- ► Mettez la buse d'aspiration d'air en place.

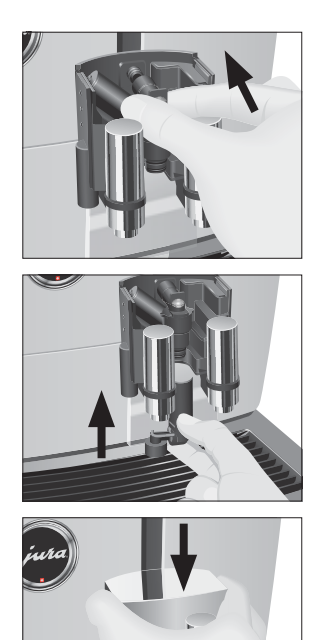

► Réinsérez les pièces constitutives réassemblées dans l'écoulement combiné et enfoncez-les fermement.

 Insérez la partie inférieure du système de lait par le bas dans la partie déjà en place.

► Replacez le couvercle de l'écoulement combiné. Il s'enclenche avec un clic audible.

► Insérez le tuyau de lait dans l'écoulement combiné.

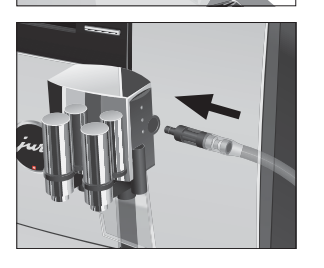

5 Entretien

Mise en place et activation du filtre

Vous n'avez plus besoin de détartrer votre GIGA si vous utilisez la cartouche filtrante CLEARYL Pro Blue. Nous recommandons d'utiliser la cartouche filtrante lorsque la dureté de l'eau est égale ou supérieure à 10 °dH. Si vous ne connaissez pas la dureté de l'eau utilisée, vous pouvez d'abord la déterminer (voir Chapitre 1 « Préparation et mise en service – Détermination de la dureté de l'eau »).

Si vous n'avez pas activé la cartouche filtrante au cours de la première mise en service, vous pouvez le faire en suivant la procédure ci-dessous.

**i** Exécutez l'opération de « mise en place du filtre » sans interruption. Vous garantirez ainsi le fonctionnement optimal de votre GIGA.

#### Condition : « Choisissez votre produit : » est affiché sur le visuel.

- P ► Appuyez sur la touche P. « Statut d'entretien (1/5) »
- Tournez le Rotary Switch jusqu'à ce que la rubrique de programme « Réglages machine (3/5) » s'affiche.
  - ► Appuyez sur la touche « Paramètres d'entretien ».
  - ► Appuyez sur la touche « Filtre ».
    - « Filtre »
  - ► Appuyez sur la touche « Actif ».
  - ► Appuyez sur la touche « Enregistrer ».
    - « Enregistré » apparaît brièvement sur le visuel.
    - « Placez le filtre. » / « Presser Rotary Switch. »
  - ► Retirez le réservoir d'eau et videz-le.
  - Ouvrez le porte-filtre et mettez la cartouche filtrante en place dans le réservoir d'eau en exerçant une légère pression.
  - ► Fermez le porte-filtre. Il s'enclenche avec un clic audible.
  - Remplissez le réservoir d'eau avec de l'eau fraîche et remettez-le en place.
- ✤ Appuyez sur le Rotary Switch.
  - « Rinçage du filtre. », le filtre est rincé. Le rinçage du filtre s'arrête automatiquement. « Videz le bac d'égouttage. » apparaît sur le visuel.
  - Videz le bac d'égouttage et le récipient à marc de café, puis remettez-les en place.
    - « Filtre » / « Rinçage du filtre terminé. »

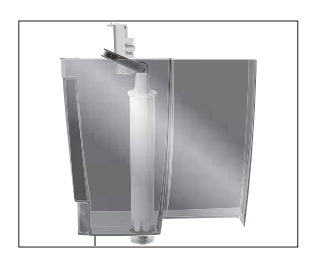

La machine chauffe. « Choisissez votre produit : » apparaît sur le visuel. Votre GIGA est de nouveau prête à l'emploi.

## Remplacement du filtre

- L'efficacité du filtre s'épuise après le passage de 4060 oz (120 litres) d'eau ou au bout de deux mois. Votre GIGA demande alors le remplacement du filtre.
- i Si la cartouche filtrante CLEARYL Pro Blue n'est pas activée en mode de programmation, aucune demande de remplacement du filtre n'apparaît.

**Exemple :** voici comment effectuer un remplacement du filtre lorsque la machine vous le demande.

**Condition :** « Remplace. filtre » est affiché sur le visuel avec le symbole ↔.

- P ► Appuyez sur la touche P.
  - « Statut d'entretien (1/5) »
  - ► Appuyez sur la touche « Remplace. filtre ».
  - ► Appuyez sur la touche « Démarrage ».
  - ► Appuyez une nouvelle fois sur la touche « Démarrage ».
    - « Remplacez le filtre. » / « Presser Rotary Switch. »
  - ► Retirez le réservoir d'eau et videz-le.
  - ► Ouvrez le porte-filtre et retirez l'ancienne cartouche filtrante CLEARYL Pro Blue.
  - Enfoncez la nouvelle cartouche filtrante dans le réservoir d'eau en exerçant une légère pression.
  - ► Fermez le porte-filtre. Il s'enclenche avec un clic audible.
  - Remplissez le réservoir d'eau avec de l'eau fraîche et remettez-le en place.
- ✤ Appuyez sur le Rotary Switch.
  - « Rinçage du filtre. », le filtre est rincé. Le rinçage du filtre s'arrête automatiquement. « Videz le bac d'égouttage. » apparaît sur le visuel.
  - Videz le bac d'égouttage et le récipient à marc de café, puis remettez-les en place.

« Remplace. filtre » / « Rinçage du filtre terminé. »

La machine chauffe. « Choisissez votre produit : » apparaît sur le visuel.

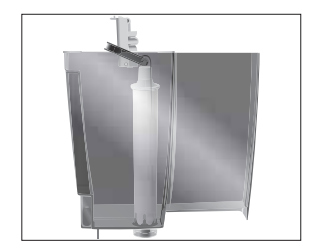

5 Entretien

| Nettoyage de la machine | Après 220 préparations ou 80 rinçages à l'allumage, la GIGA demande un nettoyage.                                                                                                    |  |  |  |  |
|-------------------------|----------------------------------------------------------------------------------------------------|--|--|--|--|
| AVERTISSEMENT           | <ul> <li>Les détergents inadaptés (p. ex. liquides) peuvent contenir des substances qui endommagent la machine ou laissent des résidus.</li> <li>Utilisez exclusivement les pastilles détergentes JURA d'origine.<br/>Elles sont parfaitement adaptées à la machine.</li> </ul>                                                                                                    |  |  |  |  |
| AVERTISSEMENT           | <ul> <li>Détergent irritant et nocif pour la santé. Danger en cas d'ingestion.</li> <li>Irritant pour les yeux et la peau.</li> <li>ELOIGNEZ les enfants.</li> <li>Evitez tout contact avec la peau et les yeux.</li> <li>Evitez de générer de la poussière. N'inspirez pas la poussière générée.</li> <li>En cas de contact avec la peau, rincez immédiatement avec beaucoup d'eau. En cas d'irritation de la peau, consultez un médecin.</li> <li>En cas de contact avec les yeux, rincez immédiatement avec beaucoup d'eau et consultez un médecin.</li> <li>En cas d'ingestion, rincez immédiatement la bouche et buvez beaucoup d'eau. Ne faites pas vomir la personne. Consultez immédiatement un médecin en lui montrant l'étiquette du produit.</li> </ul> |  |  |  |  |
|                         | <ul> <li>i Le programme de nettoyage dure environ 20 minutes.</li> <li>i N'interrompez pas le programme de nettoyage. Cela en compromettrait la qualité.</li> <li>i Les pastilles de nettoyage JURA sont disponibles chez votre revendeur agréé.</li> <li>Exemple : voici comment effectuer un nettoyage lorsque la machine vous le demande.</li> <li>Condition : « Nettoyer appareil. » est affiché sur le visuel avec le symbole</li></ul>                                                                                                    |  |  |  |  |

- Appuyez sur la touche « Démarrage ».
- ► Appuyez une nouvelle fois sur la touche « Démarrage ».
  - « Videz récipient marc de café. »

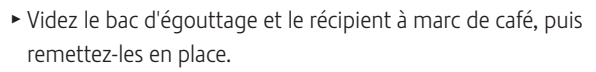

- « Presser Rotary Switch. »
- ► Placez un récipient sous l'écoulement combiné.
- ♦ Appuyez sur le Rotary Switch.

« Nettoyage machine. », de l'eau coule de l'écoulement combiné.

L'opération s'interrompt, « Insérez une pastille détergente. ».

- Ouvrez le couvercle de l'entonnoir de remplissage pour café moulu.
- ► Ajoutez une pastille de nettoyage JURA dans l'entonnoir de remplissage.
- ► Fermez le couvercle de l'entonnoir de remplissage.
  - « Presser Rotary Switch. »
- ♠ Appuyez sur le Rotary Switch.

« Nettoyage machine. », de l'eau coule plusieurs fois de l'écoulement combiné.

L'opération s'interrompt, « Videz récipient marc de café. ».

Videz le bac d'égouttage et le récipient à marc de café, puis remettez-les en place.

« Nettoyage » / « Nettoyage terminé. »

Le nettoyage est terminé. Votre GIGA est de nouveau prête à l'emploi.

La GIGA s'entartre au fil de son utilisation et demande automatique-Détartrage de la machine ment un détartrage. Le degré d'entartrage dépend de la dureté de votre eau. ▲ AVERTISSEMENT Les détartrants non recommandés par JURA (p. ex. le vinaigre) peuvent contenir des substances qui endommagent la machine ou lais-

sent des résidus.

Utilisez exclusivement les pastilles de détartrage JURA d'origine. Elles sont parfaitement adaptées à la machine.

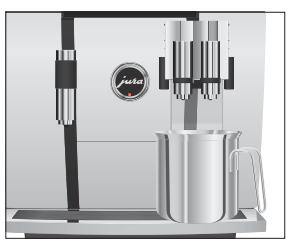

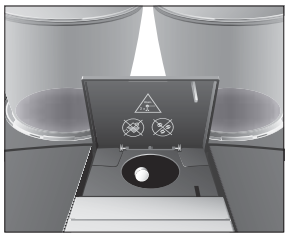

5 Entretien

| AVERTISSEMENT | <ul> <li>Détartrant irritant et nocif pour la santé. Danger en cas d'ingestion.</li> <li>Irritant pour les yeux et la peau.</li> <li>ELOIGNEZ les enfants.</li> <li>Evitez tout contact avec la peau et les yeux.</li> <li>Evitez de générer de la poussière. N'inspirez pas la poussière générée.</li> <li>En cas de contact avec la peau, rincez immédiatement avec beaucoup d'eau. En cas d'irritation de la peau, consultez un médecin.</li> <li>En cas de contact avec les yeux, rincez immédiatement avec beaucoup d'eau. Retirez les lentilles de contact. Consultez un médecin.</li> <li>En cas d'ingestion, rincez immédiatement la bouche et buvez beaucoup d'eau. Ne faites pas vomir la personne. Consultez immédiatement un médecin en lui montrant l'étiquette du produit.</li> </ul> |
|---------------|----------------------------------------------------------------------------------------------------|
| AVIS          | <ul> <li>L'interruption du programme de détartrage peut entraîner une détérioration de la machine.</li> <li>Effectuez le détartrage jusqu'à la fin du programme.</li> <li>i Le programme de détartrage dure environ 50 minutes.</li> <li>i Les tablettes de détartrage JURA sont disponibles chez votre revendeur agréé.</li> <li>i Si vous utilisez une cartouche filtrante CLEARYL Pro Blue et que celle-ci est activée, aucune demande de détartrage n'apparaît.</li> <li>i Le contact avec le détartrant peut entraîner une détérioration des surfaces fragiles (par exemple marbre). Eliminez immédiatement les projections.</li> </ul>                                                                                                    |
|               | <ul> <li>Exemple : voici comment effectuer un détartrage lorsque la machine vous le demande.</li> <li>Condition : « Detartrer appareil. » est affiché sur le visuel avec le symbole</li> <li>P ► Appuyez sur la touche P.</li> <li>« Statut d'entretien (1/5) »</li> <li>► Appuyez sur la touche « Détartrage ».</li> </ul>                                                                                                    |

- ► Appuyez sur la touche « Démarrage ».
- ► Appuyez une nouvelle fois sur la touche « Démarrage ».
  - « Videz le bac d'égouttage. »

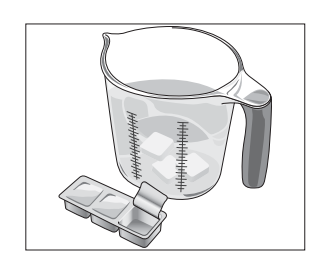

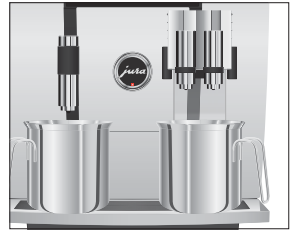

- Videz le bac d'égouttage et le récipient à marc de café, puis remettez-les en place.
  - « Détartrant dans réservoir d'eau. »
- ► Retirez le réservoir d'eau et videz-le.
- Dissolvez entièrement 4 tablettes de détartrage JURA dans un récipient contenant 27 oz (800 ml) d'eau. Cela peut prendre quelques minutes.
- Remplissez le réservoir d'eau vide avec la solution obtenue et remettez-le en place.

« Presser Rotary Switch. »

- Placez un récipient sous l'écoulement combiné et un autre sous l'écoulement d'eau chaude.
- ✤ Appuyez sur le Rotary Switch.

« Détartrage machine. », de l'eau coule plusieurs fois de l'écoulement combiné et de l'écoulement d'eau chaude. L'opération s'arrête automatiquement. « Videz le bac d'égouttage. » apparaît sur le visuel.

- Videz les deux récipients.
- Videz le bac d'égouttage et le récipient à marc de café, puis remettez-les en place.
  - « Remplissez le réservoir d'eau. »
- ► Retirez le réservoir d'eau et rincez-le soigneusement.
- Remplissez le réservoir d'eau avec de l'eau fraîche et remettez-le en place.

« Presser Rotary Switch. »

- Replacez les récipients sous l'écoulement combiné et sous l'écoulement d'eau chaude.
- ✤ Appuyez sur le Rotary Switch.

« Détartrage machine. », de l'eau coule de l'écoulement combiné et de l'écoulement d'eau chaude.

L'opération s'arrête automatiquement. « Videz le bac d'égouttage. » apparaît sur le visuel.

 Videz le bac d'égouttage et le récipient à marc de café, puis remettez-les en place.

« Détartrage » / « Détartrage terminé. »

Le détartrage est terminé. Votre GIGA est de nouveau prête à l'emploi.

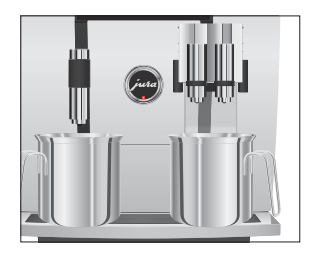

#### 5 Entretien

# Nettoyage du récipient à grains

Les grains de café peuvent présenter une légère couche graisseuse qui se dépose sur les parois des récipients à grains. Ces résidus peuvent altérer la qualité du café préparé. C'est pourquoi nous vous recommandons de nettoyer les récipients à grains de temps en temps.

i En cas d'interruption imprévue du programme de détartrage,

rincez soigneusement le réservoir d'eau.

**Condition :** « Remplissez le récipient à grains. » est affiché sur le visuel.

- Ů ► Eteignez la machine à l'aide de la touche Marche/Arrêt.
- Eteignez la machine en appuyant sur l'interrupteur d'alimentation.
  - Ouvrez le couvercle de service à l'arrière de la machine en appuyant au-dessus du logo JURA.
  - Poussez complètement le coulisseau rouge vers l'arrière pour verrouiller le récipient à grains.
  - ► Tournez le dispositif de verrouillage bleu vers l'extérieur.
  - ► Retirez le récipient à grains.
  - ► Retirez le couvercle protecteur d'arôme.
  - ► Videz le récipient à grains.
  - ► Nettoyez le récipient à grains à l'aide d'un chiffon sec et doux.
  - ► Mettez le récipient à grains en place.
  - ► Tournez le dispositif de verrouillage bleu vers l'intérieur.
  - ► Tirez complètement le coulisseau rouge vers l'avant.
  - Remettez le couvercle de service en place et fixez-le en appuyant au-dessus du logo JURA. Il s'enclenche avec un clic audible.
  - Remplissez le récipient à grains de grains de café et fermez le couvercle protecteur d'arôme.

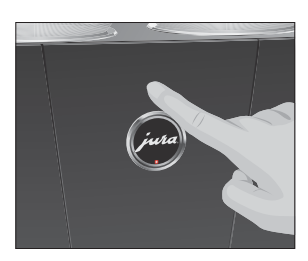

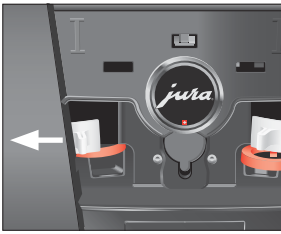

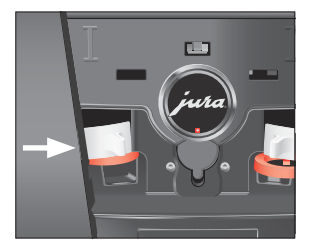

# Détartrage du réservoir d'eau

Le réservoir d'eau peut s'entartrer. Pour garantir le bon fonctionnement de votre machine, vous devez détartrer le réservoir d'eau à intervalle régulier.

- ► Retirez le réservoir d'eau.
- ► Si vous utilisez une cartouche filtrante CLEARYL Pro Blue, retirez-la.
- Détartrez le réservoir avec un détartrant doux en usage dans le commerce et en vous conformant aux instructions du fabricant.
- ► Rincez soigneusement le réservoir d'eau.
- ► Si vous utilisez une cartouche filtrante CLEARYL Pro Blue, remettez-la en place.
- Remplissez le réservoir d'eau avec de l'eau fraîche et remettez-le en place.

#### 6 Messages sur le visuel

# 6 Messages sur le visuel

| Message                                                                                                | Cause/Conséquence                                                                                                    | Mesure                                                                                                    |
|----------------------------------------------------------------------------------------------------|----------------------------------------------------------------------------------------------------|----------------------------------------------------------------------------------------------------|
| « Remplissez le<br>réservoir d'eau. »                                                                  | Le réservoir d'eau est vide. Aucune préparation n'est possible.                                                                                                    | <ul> <li>Remplissez le réservoir d'eau (voir<br/>Chapitre 1 « Préparation et mise en<br/>service – Remplissage du réservoir<br/>d'eau »).</li> </ul>            |
| « Videz récipient<br>marc de café. »                                                                   | Le récipient à marc de café est<br>plein. Aucune préparation n'est<br>possible.                                                                                                    | <ul> <li>Videz le récipient à marc de café et<br/>le bac d'égouttage (voir Chapitre 3<br/>« Fonctionnement quotidien – Entre-<br/>tien quotidien »).</li> </ul> |
| « Récipient marc<br>de café absent. »                                                                  | Le récipient à marc de café n'est<br>pas en place. Aucune préparation<br>n'est possible.                                                                                                    | <ul> <li>Mettez le récipient à marc de café<br/>en place.</li> </ul>                                                                                            |
| « Videz le bac<br>d'égouttage. »                                                                       | Le bac d'égouttage est plein.<br>Aucune préparation n'est possible.                                                                                                    | <ul> <li>Videz le bac d'égouttage.</li> <li>Nettoyez et séchez les contacts<br/>métalliques au dos du bac d'égout-<br/>tage.</li> </ul>                         |
| « Le bac d'égout-<br>tage est absent. »                                                                | Le bac d'égouttage n'est pas<br>correctement installé ou est absent.<br>Aucune préparation n'est possible.                                                                                                    | <ul> <li>Mettez le bac d'égouttage en place.</li> </ul>                                                                                                    |
| « Presser Rotary<br>Switch. »                                                                          | ll faut remplir le système d'eau ou<br>la GIGA demande la poursuite<br>d'un programme d'entretien lancé.                                                                                                    | <ul> <li>Appuyez sur le Rotary Switch pour<br/>poursuivre le programme d'entretien<br/>ou pour remplir le système.</li> </ul>                                   |
| « Remplissez le<br>récipient à grains. »,<br>l'indicateur d'état<br>du récipient à<br>grains clignote. | Un récipient à grains est vide.<br>Vous ne pouvez préparer aucune<br>spécialité de café nécessitant des<br>grains de café de ce récipient à<br>grains. Il est possible de préparer<br>de l'eau chaude ou du lait. | <ul> <li>Remplissez le récipient à grains<br/>(voir Chapitre 1 « Préparation et mise<br/>en service – Remplissage du récipient<br/>à grains »).</li> </ul>      |
| « Rincer le système<br>de lait. »                                                                      | La GIGA demande un rinçage du système de lait.                                                                                                    | <ul> <li>Appuyez sur la touche P puis sur la<br/>touche « Rinçage du système de lait »<br/>pour lancer le rinçage du système de<br/>lait.</li> </ul>            |
| « Nettoyer<br>appareil. »                                                                              | La GIGA demande un nettoyage.                                                                                                    | <ul> <li>Effectuez le nettoyage (voir<br/>Chapitre 5 « Entretien – Nettoyage de<br/>la machine »).</li> </ul>                                                   |

| Message            | Cause/Conséquence                             | Mesure                                                    |
|--------------------|-----------------------------------------------|-----------------------------------------------------------|
| « Detartrer        | La GIGA demande un détartrage.                | <ul> <li>Effectuez le détartrage (voir</li> </ul>         |
| appareil. »        |                                               | Chapitre 5 « Entretien – Détartrage                       |
|                    |                                               | de la machine »).                                         |
| « Remplacez le     | L'efficacité de la cartouche filtrante        | ► Remplacez la cartouche filtrante                        |
| filtre. »          | CLEARYL Pro Blue s'épuise après le            | CLEARYL Pro Blue (voir Chapitre 5                         |
|                    | passage de 4060 oz (120 litres)               | « Entretien – Remplacement du                             |
|                    | d'eau ou au bout de deux mois.                | filtre »).                                                |
| « L'écoulement est | L'écoulement combiné ou le                    | ► Mettez l'écoulement combiné ou le                       |
| absent. »          | couvercle de l'écoulement combiné             | couvercle de l'écoulement combiné                         |
|                    | n'est pas en place.                           | correctement en place.                                    |
| « Pas assez de     | Vous n'avez pas versé suffisamment            | ► Lors de la préparation suivante,                        |
| café moulu »       | de café moulu, la GIGA interrompt             | versez plus de café moulu (voir                           |
|                    | l'opération.                                  | Chapitre 2 « Préparation – Café                           |
|                    |                                               | moulu »).                                                 |
| « Le couvercle de  | Le couvercle de service à l'arrière de        | <ul> <li>Mettez le couvercle de service en</li> </ul>     |
| service est        | la machine n'est pas en place.                | place.                                                    |
| absent. »          | Aucune préparation n'est possible.            |                                                           |
| « Vérifiez les     | Les lamelles d'aération sur le dessus         | <ul> <li>Contactez le service clients de votre</li> </ul> |
| lamelles de        | de la machine sont impossibles à              | pays (voir Chapitre 11 « Contacts                         |
| ventilation. »     | ouvrir. Aucune préparation n'est<br>possible. | JURA / Mentions légales »).                               |

#### 7 Dépannage

# 7 Dépannage

| Problème                      | Cause/Conséquence           | Mesure                                                 |
|-------------------------------|-----------------------------|--------------------------------------------------------|
| Trop peu de mousse est        | L'écoulement combiné est    | ► Rincez et nettoyez l'écoulement                      |
| produite lors du mous-        | encrassé.                   | combiné (voir Chapitre 5 « Entretien –                 |
| sage du lait ou l'écoule-     |                             | Nettoyage du système de lait »).                       |
| ment combiné provoque         |                             |                                                        |
| des éclaboussures de lait.    |                             |                                                        |
| Le café coule goutte à        | Le café ou le café moulu    | <ul> <li>Réglez le broyeur sur une mouture</li> </ul>  |
| goutte lors de la prépara-    | est moulu trop fin et       | plus grossière ou utilisez un café                     |
| tion de café.                 | bouche le système. La       | moulu plus grossier (voir Chapitre 4                   |
|                               | même cartouche filtrante    | « Réglages durables en mode de                         |
|                               | a peut-être été utilisée    | programmation – Réglage de la                          |
|                               | plusieurs fois ou la dureté | finesse de mouture »).                                 |
|                               | de l'eau n'a pas été réglée | <ul> <li>Effectuez un détartrage (voir</li> </ul>      |
|                               | correctement en mode de     | Chapitre 5 « Entretien – Détartrage de                 |
|                               | programmation.              | la machine »).                                         |
| « Remplissez le récipient à   | Le contrôle des grains est  | Nettoyez le récipient à grains (voir                   |
| grains. » ne s'affiche pas    | encrassé.                   | Chapitre 5 « Entretien – Nettoyage du                  |
| alors que le récipient à      |                             | récipient à grains »).                                 |
| grains est vide.              |                             |                                                        |
| La préparation s'inter-       | Le coulisseau du récipient  | Ouvrez le couvercle de service à                       |
| rompt, « Remplissez le        | à grains n'est pas ou pas   | l'arrière de la machine et tirez                       |
| récipient à grains. »         | complètement tiré.          | complètement le coulisseau (voir                       |
| s'affiche brièvement alors    |                             | Chapitre 5 « Entretien – Nettoyage du                  |
| que le récipient à grains     |                             | récipient à grains »).                                 |
| est plein.                    |                             |                                                        |
| « Videz le bac d'égout-       | Les contacts métalliques    | <ul> <li>Nettoyez et séchez les contacts</li> </ul>    |
| tage. » s'affiche en          | du bac d'égouttage sont     | métalliques au dos du bac d'égout-                     |
| permanence.                   | encrassés ou mouillés.      | tage.                                                  |
| « Remplissez le réservoir     | Le flotteur du réservoir    | <ul> <li>Détartrez le réservoir d'eau (voir</li> </ul> |
| d'eau. » s'affiche alors que  | d'eau est coincé.           | Chapitre 5 « Entretien – Détartrage du                 |
| le réservoir d'eau est plein. |                             | réservoir d'eau »).                                    |

| la machine à température     |
|------------------------------|
|                              |
|                              |
|                              |
|                              |
|                              |
| a GIGA à l'aide de           |
| ır d'alimentation.           |
| e service clients de votre   |
| napitre 11 « Contacts JURA / |
| gales »).                    |
| 1                            |

Si vous n'avez pas réussi à résoudre vos problèmes, contactez le service clients de votre pays (voir Chapitre 11 « Contacts JURA / Mentions légales »).

#### 8 Transport et élimination écologique

# 8 Transport et élimination écologique

## Transport / Vidange du système

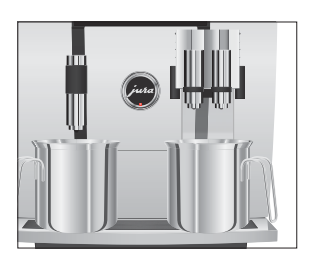

Pour protéger la GIGA du gel pendant le transport, le système doit être vidangé.

**Condition :** « Choisissez votre produit : » est affiché sur le visuel.

- Placez un récipient sous l'écoulement combiné et un autre sous l'écoulement d'eau chaude.
- P ► Appuyez sur la touche P.
  - « Statut d'entretien (1/5) »
- Tournez le Rotary Switch jusqu'à ce que la rubrique de programme « Réglages machine (3/5) » s'affiche.
  - Appuyez sur la touche « Configuration standard ».
     « Configuration standard »
  - Appuyez sur la touche « Vidanger le système ».
     « Vidanger le système » / « Retirez le réservoir d'eau. »
  - Retirez le réservoir d'eau et videz-le.
     « Presser Rotary Switch. »
- ✤ Appuyez sur le Rotary Switch.
  - « Vidange du système. », de l'eau coule de l'écoulement combiné et de l'écoulement d'eau chaude.

L'opération s'arrête automatiquement. Votre GIGA est éteinte.

Elimination

Eliminez les anciennes machines dans le respect de l'environnement.

# 9 Caractéristiques techniques

| Tension                              | 120 V ~, 60 Hz                 |
|--------------------------------------|--------------------------------|
| Puissance                            | 1250 W                         |
| Emission de bruit aérien             | L₂ < 70 dB (A)                 |
| Conditions ambiantes                 | Hygrométrie max. 80 %          |
|                                      | Température ambiante           |
|                                      | 50–95 °F (10–35 °C)            |
| Marque de conformité                 |                                |
| Consommation d'énergie               | 30 Wh environ                  |
| « Economie d'énergie » /             |                                |
| « Pas d'économie »                   |                                |
| Consommation d'énergie               | 12 Wh environ                  |
| « Economie d'énergie » /             |                                |
| « Economie niveau 1 »                |                                |
| Consommation d'énergie               | 15 Wh environ                  |
| « Economie d'énergie » /             |                                |
| « Economie niveau 2 »                |                                |
| Pression de la pompe                 | statique, maximum 15 bar       |
| Contenance du réservoir d'eau        | 169 oz (5 l)                   |
| Contenance du récipient à grains     | 2 × 23 oz (2 × 650 g)          |
| Contenance du récipient à marc       | maximum 40 portions            |
| de café                              |                                |
| Longueur du câble                    | 59 in. environ (1,5 m environ) |
| Poids                                | 40 lb environ                  |
|                                      | (18,9 kg environ)              |
| Dimensions ( $I \times h \times p$ ) | 14,6 × 22,2 × 19,6 in.         |
|                                      | (37 × 57 × 48 cm)              |
|                                      |                                |

Directives

La machine est conforme aux directives suivantes :

- Norme UL 1082
- Norme canadienne CSA C22.2 N° 64

Remarque à l'attention du contrôleur (contre-vérification selon DIN VDE 0701-0702) : le point de masse central se trouve à l'avant de la machine, sous le logo JURA (tournez le logo JURA dans le sens inverse des aiguilles d'une montre).

10 Index

# 10 Index

## A

Adaptation durable des quantités à la taille de la tasse 22 Adresses 68 Allumage Allumage automatique 35 Machine 25 Allumage automatique 35 Arrière-plan 39

### В

Bac d'égouttage 8 Broyeur Activation de la présélection du broyeur 23 Réglage de la finesse de mouture 31

## С

Câble secteur 8 Café 17 Café à la carte 17 Café en poudre Café moulu 20 Café moulu 20 Cappuccino 17 Caractéristiques techniques 61 Cartouche filtrante CLEARYL Pro Blue Mise en place et activation 48 Remplacement 49 Configuration standard Rétablissement de la configuration standard 37 Consultation d'informations 40 Contacts 68 Coulisseau 9 Couvercle Couvercle de service 9 Réservoir d'eau 8 Couvercle de service 9 Couvercle protecteur d'arôme Récipient à grains avec couvercle protecteur d'arôme 8

# D

Date 34 Dépannage 58 Description des symboles 3 Détartrage Machine 51 Réservoir d'eau 55 Deux produits 18 Dispositif de verrouillage 9 Double produit 18 Dureté de l'eau Détermination de la dureté de l'eau 15 Réglage de la dureté de l'eau 33

# E

Fau chaude 24 Ecoulement Ecoulement combiné réglable en hauteur et en largeur 8 Ecoulement d'eau chaude réglable en hauteur 8 Ecoulement combiné Démontage et rinçage 45 Ecoulement combiné réglable en hauteur et en largeur 8 Ecoulement d'eau chaude Ecoulement d'eau chaude réglable en hauteur 8 Elimination 60 Entonnoir de remplissage Entonnoir de remplissage pour café moulu 8 Entretien Entretien quotidien 25 Espresso 17 Extinction Extinction automatique 35 Machine 26 Extinction automatique 35, 36

# F

Filtre Mise en place et activation 48 Remplacement 49 Finesse de mouture Réglage de la finesse de mouture 31 Fonction Rotary Selection 17 Menu tournant 19 Format de l'heure Mode de programmation 36

## G

Grains à la carte Activation de la présélection du broyeur 23

## Н

Heure 34 Heure d'allumage 35 Heure d'extinction 35 Hotline 68

## I

Important safeguards Safety 4 Indicateur d'état du récipient à grains 8 Installation Installation de la machine 10 Installation express 12 Installation standard 13 Internet 10 Interrupteur d'alimentation 8

### J

JURA Contacts 68 Internet 10

## L

Lait Raccordement du lait 16 Lamelles d'aération 8 Langue 38 Latte macchiato 17

#### Μ

Machine Allumage 25 Détartrage 51 Extinction 26 Installation 10 Nettoyage 50 Rinçage du système de café 43 Menu tournant 17, 19 Messages sur le visuel 56 Minuterie 35 Mise en service, première 11 Mode de programmation 27 Arrière-plan 39 Consultation d'informations 40 Extinction automatique 36 Heure et date 34 Langue 38 Minuterie 35 Mode d'économie d'énergie 33 Réglage de la dureté de l'eau 33 Réglage de la finesse de mouture 31 Réglages d'entretien 31 Réglages du visuel 38 Réglages produits 28 Rétablissement de la configuration standard 37 Unités 36 Mode expert 28, 29 Mode express 28

## Ν

Nettoyage Machine 50 Récipient à grains 54 Nettoyage Cappuccino Nettoyage du système de lait 43

## Ρ

Plate-forme pour tasses 8 Port de service 9 Possibilités de préparation 17 A l'aide du menu tournant 19 Par simple pression d'une touche 18 Première mise en service 11 Préparation 17 A l'aide du menu tournant 19 Café 17 Café 17 Café moulu 20 Cappuccino 17 Deux spécialités de café 18 Eau chaude 24 Espresso 17 Latte macchiato 17 10 Index

Par simple pression d'une touche 18 Ristretto 17 Problème Dépannage 58 Protection anti-projections 8

## R

Récipient à grains Indicateur d'état 8 Nettoyage 54 Récipient à grains avec couvercle protecteur d'arôme 8 Remplissage 11 Récipient à marc de café 8 Réglages Réglages d'entretien 31 Réglages durables en mode de programmation 27 Réglages d'entretien 31 Réglages du visuel 38, 39 Réglages produits 28 Mode expert 29 Remplissage Réservoir d'eau 10 Remplissage Récipient à grains 11 Réservoir d'eau 8 Réservoir d'eau Détartrage 55 Remplissage 10 Rinçage Cappuccino Rinçage du système de lait 43 Rinçage du système de café 43 Ristretto 17 Rotary Switch 9

## S

Safety Important safeguards 4 Service clients 68 Site Internet 10 Système de lait Nettoyage 43 Rinçage 43

# Т

Téléphone 68 Touche Touche Marche/Arrêt 9 Touche P (Programmation) 9 Transport 60

# U

Unités 36

# V

Venti Ports Lamelles d'aération 8 Vidange du système 60 Visuel 9 Visuel, messages 56 - intentionnellement vide -

- intentionnellement vide -

- intentionnellement vide -

#### 11 Contacts JURA / Mentions légales

# 11 Contacts JURA / Mentions légales

JURA Elektroapparate AG Kaffeeweltstrasse 10 CH-4626 Niederbuchsiten Suisse

|                                                                                                    | USA : JURA Inc.                                                                                                    | Canada : FAEMA                |
|----------------------------------------------------------------------------------------------------|----------------------------------------------------------------------------------------------------|-------------------------------|
| Service client                                                                                                   |                                                                                                    |                               |
| Téléphone / Fax                                                                                                  | 1-800-220-5701                                                                                                    | 1-(855)-544-8600              |
| E-mail                                                                                                    | info@us.jura.com                                                                                                    | info@juracanada.ca            |
| Heures d'ouverture (HNE)                                                                                         | du lundi au jeudi : 9 h – 21 h<br>vendredi : 9 h – 20 h<br>samedi : 9 h – 17 h                                                                                                    |                               |
| Adresse de vente                                                                                                 | 20 Craig Road                                                                                                    | 115 Matheson Boulevard East   |
|                                                                                                    | Montvale, NJ 07645                                                                                                    | Mississauga, Ontario, L4Z 1X8 |
| Téléphone                                                                                                    | 001 (201) 767-3999                                                                                                    | 1-(905)-501-8600              |
| Fax                                                                                                    | 001 (201) 767-9684                                                                                                    |                               |
| Internet                                                                                                    | www.us.jura.com                                                                                                    | www.ca.jura.com               |
| <ul> <li>Vous trouverez d'autres coordonnées de contact pour votre<br/>pays sur la page www.jura.com.</li> </ul> |                                                                                                    |                               |
| Modifications techniques                                                                                         | Sous réserve de modifications techniques. Les illustrations utilisées<br>dans ce mode d'emploi sont stylisées et ne montrent pas les cou-<br>leurs originales de la machine. Votre GIGA peut différer par certains<br>détails. |                               |
| Vos réactions                                                                                                    | Votre avis compte pour nous ! Utilisez le lien de contact mentionné<br>sur la page www.jura.com.                                                                                                    |                               |
| Copyright                                                                                                    | Ce mode d'emploi contient des informations protégées par un copyright. Il est interdit de photocopier ou de traduire ce mode d'emploi dans une langue étrangère sans l'accord écrit préalable de JURA Elektroapparate AG.      |                               |